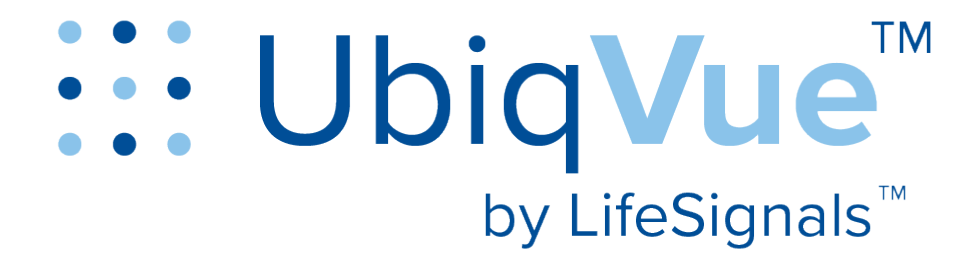

UbiqVue<sup>TM</sup> 2A Wireless Patient Monitoring System

# (UX2550) User Manual

Published on: 02 Feb, 2023 Document ID: 1000001974A

#### Copyright

Copyright © 2023 LifeSignals, Inc. All Rights Reserved.

Contains information owned by LifeSignals, Inc. and/or its affiliates. Do not copy, store, transmit or disclose to any third party without prior written permission from LifeSignals, Inc.. Other product and company names may be trademarks or registered trademarks of other companies, and are the property of their owners. They are used only for explanation, without intent to infringe.

#### Patent protection and trade marks

LifeSignals<sup>®</sup>, LifeSignals, LifeSignals Enabled, UbiqVue<sup>TM</sup> 2A Wireless Patient Monitoring System are trademarks of LifeSignals, Inc.. All product names, brands, logos, and trademarks are the property of their respective owners. For more information, see https://lifesignals.com/patents/

#### Intended purpose

This manual describes the intended use of the UbiqVue<sup>TM</sup> 2A Wireless Patient Monitoring System and observance of the manual is a prerequisite for proper performance, correct operation and ensures patient and user safety. The intended audience are clinical professionals who are expected to have a working knowledge of medical procedures, practices, and terminology to provide patient care.

#### Safety notices

The following safety notice formats are used in this manual. Safety notices are used at the start of sections or embedded in operating instructions.

Ensure you fully understand and comply with the notices in this manual.

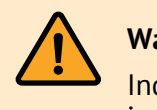

#### Warning

Indicates a potential hazardous situation which, if not avoided, could result in serious injury.

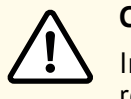

#### Caution

Indicates a potentially hazardous situation which, if not avoided, could result in minor or moderate injury.

#### Notice

Indicates an important situation which, if not avoided, may seriously impair operations.

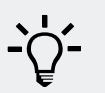

/ Tip

Additional information relating to the current section.

#### Contact address

LifeSignals, Inc. 426 S Hillview Dr., Milpitas, CA 95035, USA Support Email: lssupport@lifesignals.com Website: www.lifesignals.com Customer Service (USA): +1 510.770.6412

# 

#### Glossary

| Term                                     | Definition                                                                                                    |
|------------------------------------------|----------------------------------------------------------------------------------------------------|
| Alert                                    | Combination of physiological (clinical) and technical alarm conditions that generate alert notifications.                                                                                                    |
| Biosensor                                | Single-use medical wearable device that acquires and wirelessly transmits patient's physiological signals to paired UbiqVue™ Patient Relay App or MPR device.                                                                                                    |
| Biosensor ID                             | A five or seven-character alphabetical code (unique identifier) printed on the Biosensor and Biosensor packaging.                                                                                                    |
| Central Server                           | Manages the decryption, uploading and storage of Biosensor<br>data from multiple authenticated relay devices. Allows access<br>to derived parameter and Biosensor data using the UbiqVue <sup>™</sup><br>Active Monitoring Portal. Can send alert notifications to<br>configured users through E-mail, SMS, or WhatsApp from any<br>clinical (physiological), technical, or manual alert conditions.                 |
| Clinical Facility                        | Organization that provides healthcare services and utilizes monitoring service e.g. hospital or medical facility.                                                                                                    |
| Clinical Facility Administrator<br>(CFA) | Multiple functions associated with overall set up and<br>configuration of Active Monitoring Portal for the clinical<br>facility. For example, creates assign roles<br>(SC/Clinician/Physician) for new users, reset users password,<br>selects patient identification method for the facility (MRN or<br>Patient ID), creates location/medical groups and configures<br>alert defaults for entire clinical facility. |
|                                          | Denotes Clinician role - can admit patients, assign new<br>patients to any location or medical group, set/edit default<br>alert limits for any assigned patients, view data and<br>acknowledge alerts of multiple assigned patients, enter<br>manual events, BP values and perform EWS using the Active<br>Monitoring Portal.                                                                                        |
|                                          | Denotes Physician role - can set/edit default alert limits for<br>any assigned patients, view data and acknowledge alerts of<br>multiple assigned patients or patient groups, enter manual<br>events, BP values and perform EWS using the Active<br>Monitoring Portal.                                                                                                    |
| S+                                       | Denotes Supervisory Clinician (SC) role - view all patients or<br>patient groups in the clinical facility, acknowledge alerts and<br>perform EWS for all patients in clinical facility using the<br>Active Monitoring Portal. SC can set/edit default alarms for<br>specific groups of patients, assign patients or patient groups<br>to user with Clinician or Physician role and view discharged<br>patients.      |

# 

| Term                                    | Definition                                                                                                    |
|-----------------------------------------|----------------------------------------------------------------------------------------------------|
|                                         | Denotes Administrator (CFA) role - Multiple functions<br>associated with overall set up and configuration of Active<br>Monitoring Portal. For example, creates assign roles<br>(SC/Clinician/Physician) for new users, reset users password,<br>selects patient identification method for the facility (MRN or<br>Patient ID), creates location/medical groups, configures alert<br>default for entire clinical facility. |
| /                                       | Denotes additional edit functionality for SC / Clinician / Phys-<br>ician roles.                                                                                                    |
| Early Warning Score                     | Early Warning Score (EWS) based on the National Early Warn-<br>ing System (NEWS) is a tool used to support the recognition<br>and response to a deteriorating patient. It is a composite<br>score of six bedside vital parameters: pulse rate, blood pres-<br>sure (BP), oxygen saturation (SpO <sub>2</sub> ), body temperature, res-<br>piratory rate, and level of consciousness.                                      |
| Guest Physician                         | External or referral healthcare professional who is not a user<br>within the clinical facility and is provided with access to view<br>specific patient data in the Active Monitoring Portal.                                                                                                    |
| Monitoring Dashboard                    | Multi-Patient monitoring window displays continuous<br>physiological parameters, waveforms and alert status of<br>assigned patients to authorized clinical personnel for near-<br>real time active monitoring. Users can select multiple patient<br>tile view or single patient zoom view/hybrid view using<br>available filter settings.                                                                                 |
| Multi-Patient Relay (MPR)               | Multi-Patient Relay network transmits data from multiple<br>Biosensors via hardware devices (e.g. wireless access points,<br>computer) to UbiqVue™ Central Server.                                                                                                    |
| Single Patient Relay (SPR)              | Relay (mobile) device for transmission of a patient's Biosensor<br>data to UbiqVue™ Central Server.                                                                                                    |
| Service Provider Administrator<br>(SPA) | The highest level user that manages administration of multiple clinical facilities and hospital groups.                                                                                                    |
| UbiqVue™ Active Monitoring<br>Portal    | Web-based application provides clinical staff remote access,<br>via the in-built Monitoring Dashboard, to patient near real-<br>time physiological data (Biosensor and derived),<br>demographics, EWS score, trends and alert status.                                                                                                    |

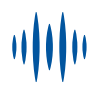

# Contents

| 1 Safety information                                        |    |
|-------------------------------------------------------------|----|
| 1.1 Intended use and indications for use                    | 1  |
| 1.2 Contraindications                                       | 1  |
| 1.3 Warnings                                                | 2  |
| 1.4 Precautions                                             | 3  |
| 1.5 Cybersecurity controls                                  | 4  |
| 2 UbiqVue™ Product description                              | 5  |
| 2.1 UbiqVue™ 2A Wireless Patient Monitoring System (UX2550) | 5  |
| 2.2 UbiqVue™ 2A Wearable Biosensor                          | 5  |
| 2.3 UbiqVue™ Single Patient Relay (SPR)                     | 6  |
| 2.4 UbiqVue™ Multi-Patient Relay (MPR) Software             | 7  |
| 2.5 UbiqVue™ Central Server Software                        | 7  |
| 2.6 UbiqVue™ Active Monitoring Portal                       |    |
| 3 UbiqVue™ 2A Wearable Biosensor                            |    |
| 3.1 Patient advice                                          |    |
| 3.2 LED status indicators                                   | 10 |
| 3.3 Skin preparation                                        | 11 |
| 3.4 Identifying placement location                          |    |
| 3.5 Confirming placement location                           |    |
| 3.6 Applying Biosensor                                      | 14 |
| 3.7 Removing Biosensor                                      |    |
| 4 UbiqVue™ Single Patient Relay                             |    |
| 4.1 Authenticating UbiqVue™ App - relay (mobile) device     | 17 |
| 4.2 Opening UbiqVue™ App - relay (mobile) device            | 17 |
| 4.3 Starting a monitoring session - SPR                     |    |
| 4.4 Transmitting Biosensor data - SPR                       |    |
| 4.5 Recording symptoms                                      |    |
| 4.6 Recording measurements                                  |    |
| 4.7 Additional menu features                                | 20 |

# 

| 4.8 Optimal relay (mobile) device settings                    |    |
|---------------------------------------------------------------|----|
| 5 UbiqVue™ Multi-Patient Relay Software                       |    |
| 6 UbiqVue™ Active Monitoring Portal                           |    |
| 6.1 Users and roles                                           | 25 |
| 6.1.1 Service Provider Administrator (SPA)                    |    |
| 6.1.2 Clinical Facility Administrator (CFA)                   |    |
| 6.1.3 Supervisory Clinician                                   |    |
| 6.1.4 Physician                                               |    |
| 6.1.5 Clinician                                               |    |
| 6.1.6 Main display screens                                    |    |
| 6.2 Patient management                                        |    |
| 6.2.1 Admitting patient                                       |    |
| 6.2.2 Transferring to hospital network                        |    |
| 6.2.3 Editing patient                                         |    |
| 6.2.4 Discharging patient                                     |    |
| 6.2.5 Transferring to SPR                                     |    |
| 6.2.6 Adding Biosensor                                        |    |
| 6.2.7 Extending discharge                                     |    |
| 6.2.8 Assigning/Reassigning patient to location/medical group |    |
| 6.2.9 Assigning/Reassigning Physician                         |    |
| 6.2.10 Assigning/Reassigning devices                          |    |
| 6.2.11 Stop monitoring                                        |    |
| 6.2.12 Adding events/notes                                    |    |
| 6.3 Patient monitoring                                        |    |
| 6.3.1 Current patients                                        |    |
| 6.3.2 Patient trends                                          |    |
| 6.3.3 Monitoring Dashboard                                    |    |
| 6.3.4 Updating Early Warning Score (EWS)                      |    |
| 6.3.5 Updating oral temperature                               |    |
| 6.3.6 Updating blood pressure                                 |    |
| 6.3.7 Configuring BP                                          |    |
| 6.3.8 Updating SpO2                                           |    |
| 6.3.9 Configuring SpO2                                        |    |
| 6.3.10 Configuring ECG filter                                 |    |
| 6.3.11 Requesting patient report                              |    |
| 6.3.12 Downloading patient report                             |    |
|                                                               |    |

# 

|         | 6.3.13 Viewing and Downloading alert log*                               |          |
|---------|-------------------------------------------------------------------------|----------|
|         | 6.4 Alert management                                                    | 40       |
|         | 6.4.1 Viewing and acknowledging clinical alerts                         | 40       |
|         | 6.4.2 Viewing and acknowledging arrhythmia alerts*                      | 40       |
|         | 6.4.3 Viewing and acknowledging technical alerts                        | 41       |
|         | 6.4.4 Viewing and acknowledging manual alerts                           |          |
|         | 6.4.5 Forwarding alerts                                                 |          |
|         | 6.4.6 Configuring clinical alerts                                       | 41       |
|         | 6.4.8 Configuring electrical alerts                                     | 42<br>43 |
|         | 6.5 Network and facility settings (CEA only )                           | 44       |
|         | 6.5.1 Network configuration                                             |          |
|         | 6.5.2 Facility settings                                                 | 44       |
| 7 Troub | oleshooting                                                             | 47       |
| -       | 7.1 Single Patient Relay                                                | 47       |
| -       | 7.2 Active Monitoring Portal                                            | 48       |
| 8 Speci | fications                                                               |          |
| :       | 8.1 UbiqVue™ 2A Wireless Patient Monitoring System                      | 51       |
| :       | 8.2 Alerts                                                              | 57       |
| :       | 8.3 Monitoring SpO2                                                     | 65       |
| 9 Regul | latory                                                                  |          |
| _       | 9.1 Standards used in design, development, labelling, and testing       | 69       |
|         | 9.2 EMC compliance and warning statement                                | 70       |
| (       | 9.3 Guidance and manufacturer's declaration – electromagnetic emissions | 71       |
|         | 9.4 Guidance and manufacturer's declaration – electromagnetic immunity  | 72       |
|         | 9.5 EMC guidance                                                        | 73       |
|         | -<br>9.6 Symbols                                                        | 74       |
|         | •                                                                       |          |

This page intentionally left blank

# **1** Safety information

### **1.1** Intended use and indications for use

The UbiqVue<sup>™</sup> 2A Wireless Patient Monitoring System is a wireless remote monitoring system intended for use by healthcare professionals for continuous collection of physiological data in home and healthcare settings. This can include electrocardiography (ECG), heart rate (HR), SpO2 (%), respiration rate (RR), pulse rate (PR), photoplethysmography (PPG) waveform, skin temperature, body temperature, body posture, body motion, R-R Interval, heart rate variability (HRV) and Blood Pressure (BP) (optional) in home and healthcare settings. Data is transmitted wirelessly from UbiqVue<sup>™</sup> 2A Wearable Biosensor and 3rd party device (for Blood Pressure only) to the remote central server for display, storage, and analysis.

The UbiqVue<sup>™</sup> 2A Wireless Patient Monitoring System is intended for non-critical, adult population, who are 18 years of age or older.

The UbiqVue<sup>™</sup> 2A Wireless Patient Monitoring System includes the ability to notify healthcare professionals when physiological parameters fall outside the set limits and displays multiple patient's physiological data for remote active monitoring.

# 1.2 Contraindications

- The Biosensor is not intended for use on critical care patients.
- The Biosensor is not intended for use on patients with any active implantable devices, such as defibrillators or pacemakers.

### 1.3 Warnings

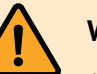

#### Warning

- DO NOT use Biosensor if patient has known allergic reaction to adhesives or electrode hydrogels.
- DO NOT use Biosensor if patient has inflamed, irritated or broken skin in Biosensor placement area.
- Remove Biosensor if skin irritation such as severe redness, itching or allergic symptoms develop, and seek medical attention if an allergic reaction persists.
- DO NOT allow patient to wear Biosensor for more than the prescribed hours.
- Remove Biosensor immediately if patient reports their skin feels uncomfortably warm or experiences a burning sensation.
- Biosensor should not be used as an apnea monitor and has not been validated for use in pediatric population.
- Prolonged usage of Biosensor may induce a temporary pressure impression on the skin.

### 1.4 Precautions

#### Caution

- Press down Biosensor edges and upper area with fingers at least twice a day, to maintain adhesion.
- Excessive motion or activity may adversely affect Biosensor performance and adhesion.
- Avoid sleeping on stomach, as this may interfere with Biosensor performance.
- DO NOT use Biosensor if the package has been opened, appears damaged or has expired.
- Avoid use of Biosensor near (< 2 meters) from any interfering wireless devices such as gaming devices, wireless cameras or microwave ovens.
- Avoid use of Biosensor near any RF emitting devices such as RFID, electro-magnetic anti-theft devices and metal detectors as this could affect communciation between Biosensor and the relay (mobile) device.
- If Biosensor LED flashes quickly (one flash every second), move relay (mobile) device closer to Biosensor.
- Biosensor contains a battery. Dispose of Biosensor in accordance with local laws, care facility laws or hospital laws for non-hazardous electronic waste.
- DO NOT use any skin barrier agents prior to Biosensor application, as it may cause skin irritation/injury due to a reaction between the barrier agent and the hydrogel electrodes.
- DO NOT immerse Biosensor in water.
- Keep showers short with back to the flow of water. Gently pat dry with a towel and minimize activity until Biosensor is fully dry. DO NOT use creams or soap near Biosensor.
- If Biosensor becomes soiled with blood, and/or bodily fluids/matter, dispose in accordance with local laws, care facility laws or hospital laws for bio-hazardous waste.
- DO NOT wear or use Biosensor during a magnetic resonance imaging (MRI) procedure or in a location where it will be exposed to strong electromagnetic forces.

- DO NOT reuse Biosensor, it is for single use only.
- Keep Biosensor out of reach of children and pets.
- Biosensor should remain within operating distance of relay (mobile) device (< 5 meters) for uninterrupted viewing.
- The relay (mobile) device utilizes a mobile data network (3G/4G) to operate. Before travel, it may be required to enable data roaming and obtain an international adapter for charging the relay (mobile) device.
- To ensure continuous streaming of data, relay (mobile) device should be charged every 12 hours or whenever there is a low battery indication.
- Setting alert thresholds to extreme values may reduce the alert system efficiency.
- All hardware equipment, for example relay (mobile) devices (phones), routers, computer, switches etc. shall comply with applicable IEC or ISO standards.
- Maintain minimum distance of 5 mm between relay (mobile) device and Biosensor.

## **1.5** Cybersecurity controls

#### Notice

- To protect against unauthorized use and cybersecurity threats, enable all access control systems on mobile devices, password protection and/or Biometric control.
- Ensure the relay (mobile) device has firewall protection to avoid virus/malware attack.

# 2 UbiqVue<sup>™</sup> Product description

## 2.1 UbiqVue<sup>™</sup> 2A Wireless Patient Monitoring System (UX2550)

The system contains the following components:

| 2A Wearable Biosensor (UB2550)                     | Acquires two channels of ECG signals, TTI<br>respiration signals, PPG waveform, skin<br>temperature, ambient temperature, posture,<br>motion, SpO <sub>2</sub> and pulse rate data and<br>transmits to Single Patient Relay (SPR) or<br>Multi Patient Relay (MPR) device. |
|----------------------------------------------------|----------------------------------------------------------------------------------------------------|
| Single Patient Relay (SPR) Software (UA2550-R)     | A compatible relay (mobile) device which<br>receives and relays signals from paired<br>Biosensor to Central Server for processing.                                                                                                    |
| Multi-Patient Relay (MPR) Software (UA2550-<br>MR) | Installed on compatible computer. Receives<br>and relays signals from multiple Biosensors to<br>Central Server for further processing.                                                                                                    |
| Central Server Software (UA2550-S)                 | Receives data from multiple Biosensors sim-<br>ultaneously. Derives HR, RR, skin temperature,<br>body temperature, posture information, HRV<br>and R-R interval. Stores data securely for<br>access by Active Monitoring Portal.                                          |
| Active Monitoring Portal (UA2550-C)                | Web-based interface used to access and man-<br>age patient physiological and alert data.                                                                                                    |

# 2.2 UbiqVue<sup>™</sup> 2A Wearable Biosensor

The Biosensor incorporates the LifeSignals proprietary semiconductor chip (IC), LC1100, a fully integrated sensor and wireless system supporting WLAN (802.11b) wireless communications.

The Biosensor acquires two channels of ECG signals, TTI respiration signals (one of the inputs for deriving respiration rate), photoplethysmography waveform (PPG), skin temperature (measured using thermistor), ambient temperature, posture data (detected by accelerometer),  $SpO_2$  and pulse rate from the patient, pre-processes and wirelessly transmits the signals to a paired Single Patient Relay (SPR) or Multi-Patient Relay (MPR) device or other receiver system. When the SPR or the MPR devices are available within the wireless range, acquired data is immediately and continuously transmitted to the SPR or MPR devices.

If the SPR or MPR devices are not available or if there is any interruption in the communication between the SPR or the MPR devices and the Biosensor, data will be temporarily buffered locally in the Biosensor until the wireless connection is re-established.

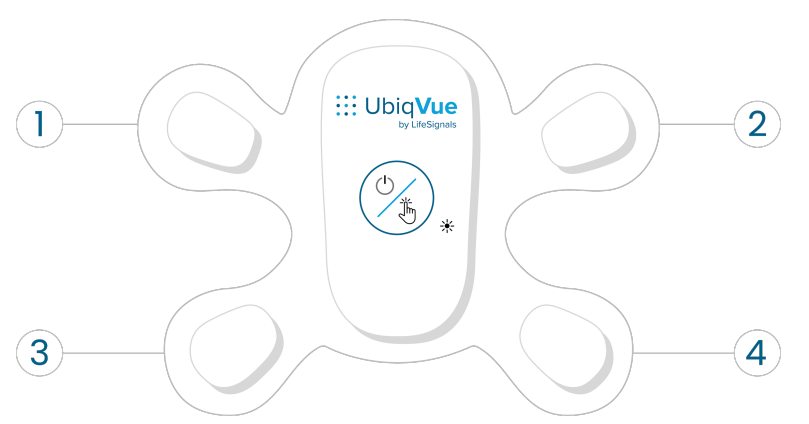

| 1 | Right upper electrode. |
|---|------------------------|
| 2 | Left upper electrode.  |
| 3 | Right lower electrode. |
| 4 | Left lower electrode.  |

Figure 1 - UbiqVue™ 2A Wearable Biosensor

#### UB2550

- **ECG A**:Right upper electrode  $\rightarrow$  Left lower electrode
- **ECG B**: Right lower electrode  $\rightarrow$  Left lower electrode

The Biosensor uses standard WLAN (802.11b) secured (AES) communication protocol for wireless data transmission to the mobile phone or tablet.

The Biosensor is a battery-operated device, and the Biosensor battery life may vary depending upon storage temperature, WLAN environment and parameter settings selected.

# 2.3 UbiqVue<sup>™</sup> Single Patient Relay (SPR)

The SPR is a relay (mobile) device that receives data from a single Biosensor and transfers it to the Central Server for display, storage and analysis. and performs the following functions:

- Manages secured wireless communication (WLAN 802.11b) between SPR and Biosensor
- Manages encrypted communication between the SPR and the central server.

- Receives and encrypts physiological signals from the Biosensor and transmits the data to the central server as quickly as possible.
- Manages the database in SPR for buffering or storing the data securely if there is any disruption in communication with the central server.
- Provides user interface for entering Biosensor and patient information and for pairing and establishing connection with the Biosensor.
- Provides user interface for patient to record symptoms or manual alerts.
- Provides user interface to stop patient monitoring session, replace Biosensor and view monitoring summary.

# 2.4 UbiqVue<sup>™</sup> Multi-Patient Relay (MPR) Software

MPR Software can be installed on to a compatible Linux based hardware platform to facilitate an in-hospital central monitoring station. Alternatively, MPR can be installed in the remote central server hardware and performs the following functions:

- Manages secured wireless communication (WLAN 802.11b) between the MPR and Biosensor
- Manages encrypted communication between the MPR and the central server.
- Receives physiological signals from the Biosensor and transmits them after encryption to the central server as quickly as possible.
- Manages MPR database for buffering or storing the data securely if there is any disruption in communication with the central server.

# 2.5 UbiqVue<sup>™</sup> Central Server Software

The UbiqVue<sup>™</sup> Central Server Software is installed on a compatible Linux based hardware platform of LifeSignals, Inc. and performs the following functions:

- Authenticates UbiqVue<sup>™</sup> SPR and MPR devices, establishes secure connection with relay devices over the internet.
- Manages the decryption, uploading and storage of Biosensor data received from multiple authenticated relay devices.
- Contains the sensor processing library which processes and filters the received physiological signals, then derives heart rate, HRV, R-R interval, respiration rate, skin and body temperature, posture and body motion data for storage with the received Biosensor data.
- Allows access to derived parameter and Biosensor data using the UbiqVue<sup>™</sup> Active Monitoring Portal.
- Optional ability to send alert notifications to a configured destination e.g. email, SMS, when the parameters (heart rate etc) of a specific Biosensor (patient) exceed the configured limits.

# 2.6 UbiqVue<sup>™</sup> Active Monitoring Portal

The UbiqVue<sup>™</sup> Active Monitoring Portal is a web-browser application and provides the following:

- The Clinical Facility Administrator (CFA)\* interface for management of roles (Supervisory Clinician, Clinician, Physician, patient groups and default alert configuration.
- Enables clinical personnel to login to central server remotely and access patient physiological data and view alert status.
- Depending on the role of clinical personnel (normal or supervisory), they can access data from multiple patients assigned to them and search for patients based on recent alert status. This includes active patients (wearing Biosensor) and patients who have completed monitoring procedures.
- Monitoring Dashboard continuously displays physiological parameters, waveforms and alert status of all assigned patients to authenticated clinical personnel for near real-time active monitoring. Various options to view patient data can be selected, including multiple patient tile view or single patient zoom view.
- \* The Clinical Facility Administrator is set up by the Service Provider Administrator.

# 3 UbiqVue<sup>™</sup> 2A Wearable Biosensor

### 3.1 Patient advice

The following guidance should be given to the patient to ensure comfort while wearing the Biosensor and optimal Biosensor performance. The information is also provided in the Patient Information Leaflet found inside individual Biosensor packaging.

- Limit physical activity after Biosensor has been applied to ensure good adherence.
- Keep showers short with your back to the flow of water.
- If Biosensor accidentally gets wet, gently pat dry with a towel and minimize activity until fully dry.
- Press down Biosensor edges and Upper Area with your fingers at least twice a day, to maintain adhesion.
- Avoid sleeping on the stomach, as this may interfere with Biosensor performance.
- Occasional skin itchiness and redness are normal around Biosensor placement area.
- If a continuous red LED is displayed, press and hold Biosensor Upper area for 30 seconds.
- Ensure the relay (mobile) device has sufficient battery charge during monitoring.
- Report symptoms such as dizziness, palpitations or breathlessness, press the Biosensor Event button once. You may also be asked to record symptoms using the UbiqVue<sup>™</sup> App.
- Travel is permitted when wearing Biosensor. If questioned during security screening, show the Patient Information Leaflet.

# 3.2 LED status indicators

The Biosensor light (LED) provides information related to the functional status of the Biosensor.

| Table 1 | 1 - I | LED's - | 2A | Wearable | Biosensor |
|---------|-------|---------|----|----------|-----------|
|---------|-------|---------|----|----------|-----------|

| Light         | Behaviour                    | Status                                                                         |
|---------------|------------------------------|--------------------------------------------------------------------------------|
| Confirming lo | cation                       |                                                                                |
| •             | Slow flash                   | Assessing quality of SpO <sub>2</sub> signal                                   |
| •             | Solid - no<br>flashing       | Good SpO <sub>2</sub> signal                                                   |
| •             | Solid - no<br>flashing       | Poor SpO <sub>2</sub> signal                                                   |
| Following app | olication                    |                                                                                |
|               | Slow flash                   | Biosensor connected to SPR/MPR devices or a monitoring session is in progress. |
|               | Fast flash                   | Biosensor attempting to connect with SPR / MPR devices                         |
| •             | Slow flash                   | Low Battery                                                                    |
| •             | Solid - no<br>flashing       | Upper part of Biosensor has become detached from skin                          |
| ●↔●           | Alternate<br>flashing        | Response to SPR - "Identify Biosensor" command                                 |
| ●→○           | Fast flash $\rightarrow$ Off | Biosensor turned off                                                           |

### 3.3 Skin preparation

Correct skin preparation will ensure the following:

- High patient comfort
- Reliable and robust ECG waveforms
- Artefact-free ECG reporting
- Good Biosensor adhesion for the wear duration

Tip

Tip

Avoid the use of wipes or isopropyl alcohol to clean the skin, as alcohol dries the skin, increases the possibility of skin irritation and can reduce the electrical signal to the Biosensor, thereby diminishing ECG waveforms.<sup>1</sup>

1. Sendelbach S et al, 2015/ Crit Care Nurse. 2015 Aug;35(4):15-22

1. If required, remove hair from chest, preferably using clippers. Shaving should be avoided as it is more likely to damage the skin and increase patient discomfort while wearing the Biosensor.

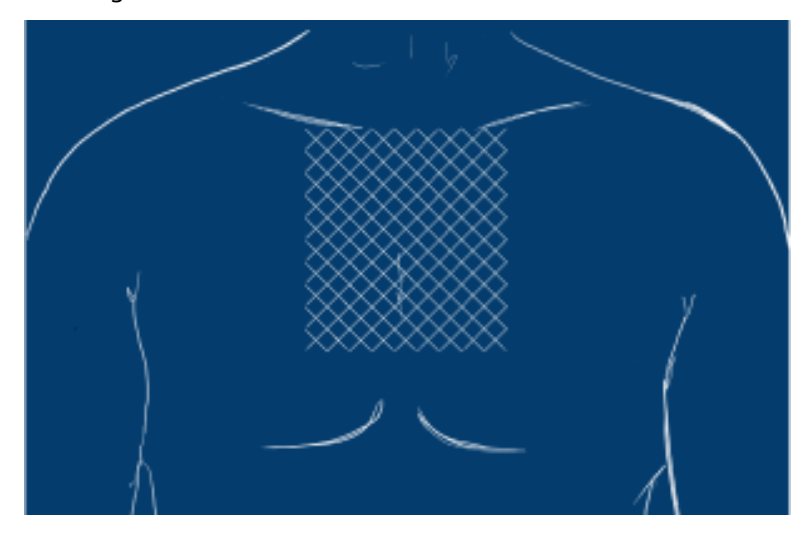

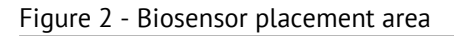

2. Clean the area with non-moisturizing soap and water using a paper towel or gauze swab. Using soap will remove grime or sweat on the skin and dissolves skin oils. This will help reduce skin-to-Biosensor impedance which is required to achieve consistent, good quality ECG waveforms.

3. Rinse the area thoroughly with a wet paper towel or gauze swab, making sure to remove all soap residue.

4. Dry the area vigorously with a towel. The gentle abrasion will remove any dead skin cells, further reducing impedance between the skin and Biosensor. Towel drying will also increase skin blood flow, warming the skin for optimal Biosensor adhesion.

## 3.4 Identifying placement location

Tip Follow step-by-step instructions in the relay (mobile) device for Biosensor placement.

- 1. Locate hollow at base of neck.
- 2. Move fingers downwards to locate the first bump.

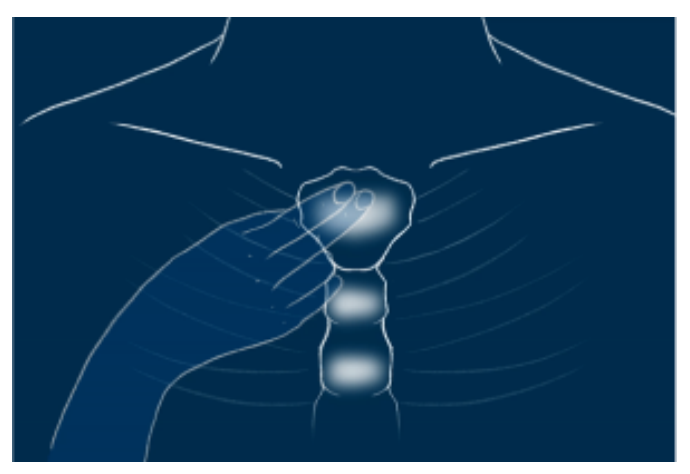

Figure 3 - Placement location

If patient has bulky, well built chest muscles, check the box in the App.

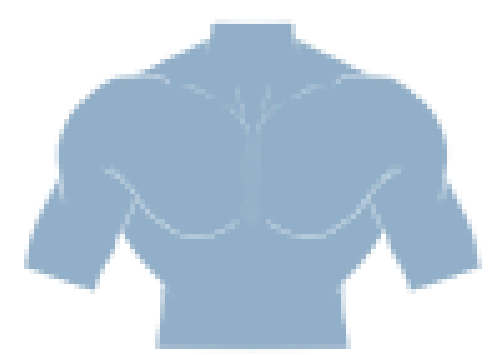

Figure 4 - Example of muscular chest

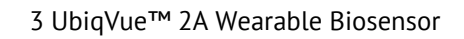

# **3.5 Confirming placement location**

- 1. Do not remove Biosensor backing film.
- 2. Turn on Biosensor, a red light will start flashing.

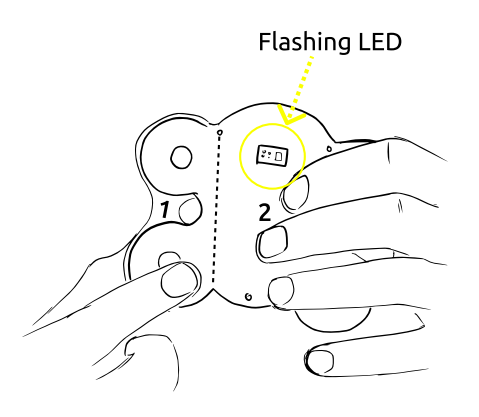

#### Figure 5 - SpO<sub>2</sub> flashing LED

Place flashing LED on top of the first bump, hold in place until 
changes to
or
.

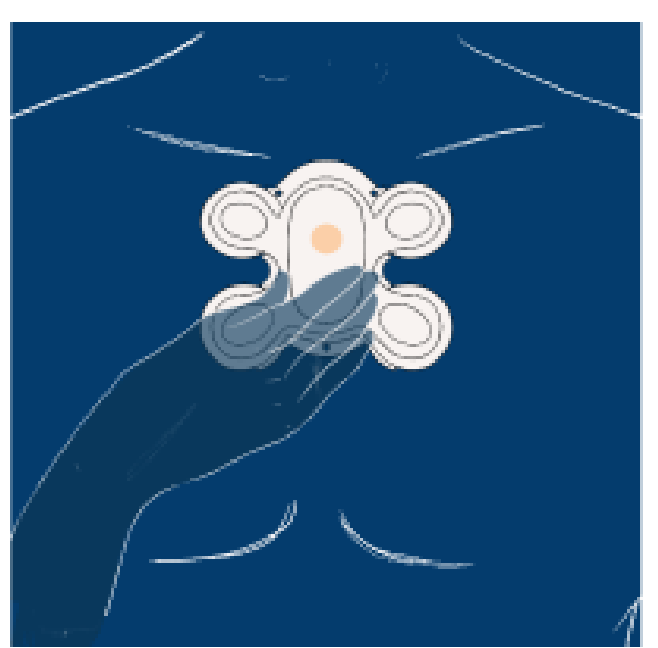

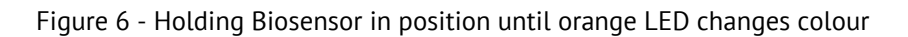

- If 
   appears, move Biosensor down to next bump, hold in place until 
   changes to
- 5. Repeat previous step until appears.

# 3.6 Applying Biosensor

**Tip** Remove the backing film using the round holes.

- 1. Press center of Biosensor to keep in position.
- 2. Lift left side of Biosensor without moving the Biosensor out of place.

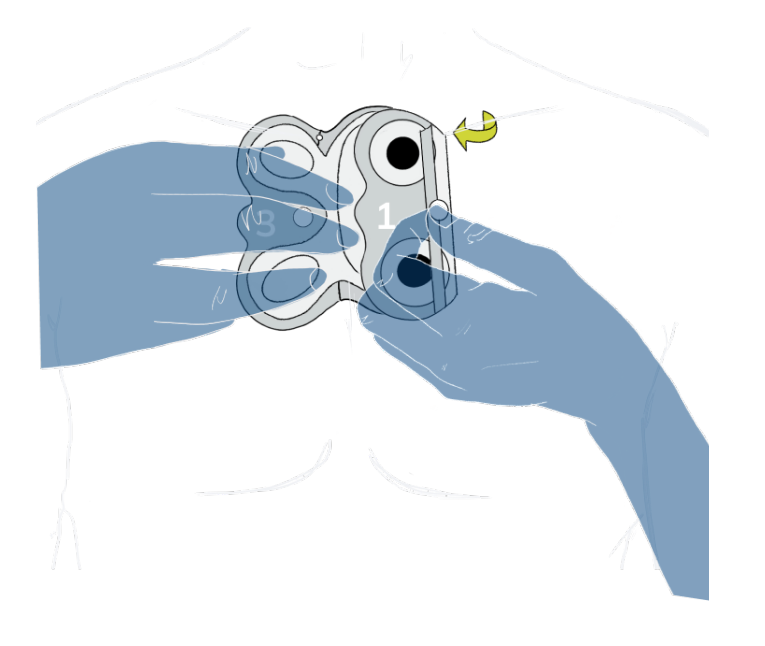

Figure 7 - Lifting left side of Biosensor without moving Biosensor out of place

- 3. Remove backing film labelled ① . Press upper and lower circular electrodes firmly on skin.
- 4. Keep fingers on upper and lower electrodes, remove backing film labelled  ${\ensuremath{\mathbb O}}$  .
- 5. Press down Biosensor.
- 6. Press center of Biosensor and remove backing film labelled 3 .
- 7. Press entire Biosensor for 2 minutes, especially around the upper and outer edges, circular areas and across the center.

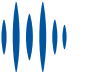

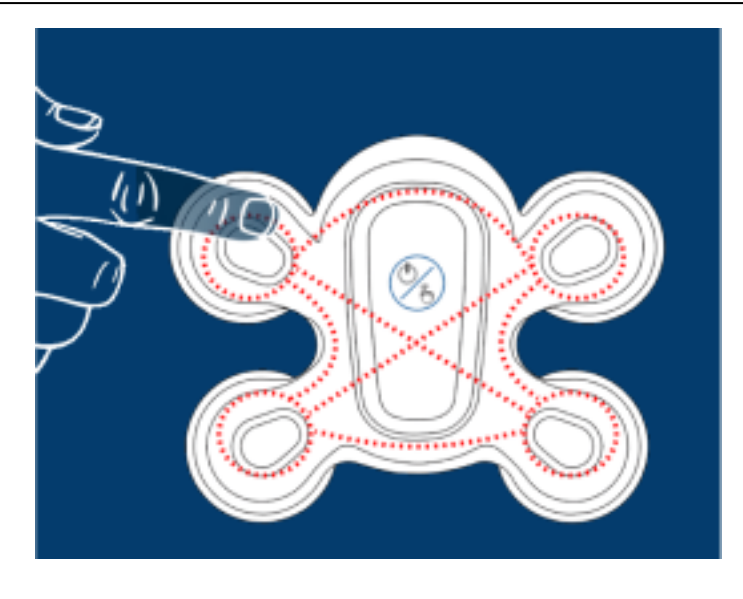

Figure 8 - Red lines indicating where to press down on Biosensor

# 3.7 Removing Biosensor

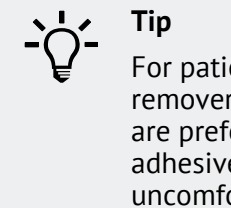

For patients with fragile or delicate skin, consider using an adhesive remover when removing the Biosensor. Silicone-based adhesive removers are preferred (instead of alcohol-based removers) as they fully remove adhesive residue from the skin, do not cause skin dehydration or an uncomfortable stinging sensation.

Follow these steps to prevent skin injury.1

1. Remove Biosensor close to (parallel with) the skin surface while pulling it back over itself.

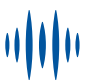

#### 3 UbiqVue™ 2A Wearable Biosensor

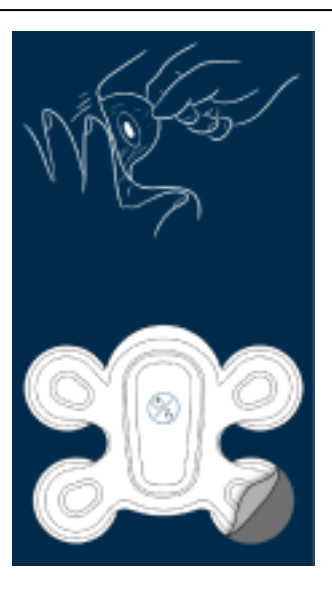

Figure 9 - Biosensor removal

- 2. With the other hand, press newly exposed skin to reduce skin stretch and discomfort.
- 3. Gently, peel off the remaining Biosensor in the direction of hair growth.

1. Fumarola S et al, 2020/ J Wound Care 2020; 29(Suppl 3c):S1-S24.

# 4 UbiqVue<sup>™</sup> Single Patient Relay

The SPR (mobile) device will have the UbiqVue<sup>™</sup> App pre-installed which manages the wireless communication between the Wearable Biosensors and UbiqVue<sup>™</sup> Central Server.

# 4.1 Authenticating UbiqVue<sup>™</sup> App - relay (mobile) device

#### Notice

One time password (OTP) required for Clinicians first time use of the App or whenever a new device is used. Contact LifeSignals customer support for list of compatible mobile phones to act as SPR devices. Use of incompatible mobile phones may result in degraded performance.

- 1. Open UbiqVue<sup>™</sup> App on the relay (mobile) device.
- 2. Enter Server ID i.e. server URL or scan the QR/barcode (sent via email/text message), select **NEXT**.
- 3. Enter Clinician login credentials, select **NEXT** to receive OTP (if requested).
- 4. Enter OTP, select **NEXT** and App automatically authenticates user.
- 5. Alternatively, for Patient/Other, enter patient phone number and patient ID, select **NEXT** to receive OTP.
- 6. Enter OTP, select **NEXT** to continue.

### 4.2 Opening UbiqVue<sup>™</sup> App - relay (mobile) device

1. Open UbiqVue<sup>™</sup> App on the relay (mobile) device.

2. Enter Clinician login credentials, select **NEXT**.

3. Alternatively, for Patient/Other, enter patient phone number and patient ID, select **NEXT**.

# 4.3 Starting a monitoring session - SPR

#### Notice

Check the expiry date and the outer package for any damage. If data is not entered in mandatory fields, an error message highlighting the fields with missing information will appear. If patient has been admitted using the UbiqVue<sup>™</sup> Active Monitoring Portal, patient's information will autopopulate in UbiqVue<sup>™</sup> App.

- 1. Remove Biosensor from the pouch.
- 2. Enter Biosensor ID in UbiqVue<sup>™</sup> App manually or by scanning the QR code on the Biosensor packaging, select **NEXT**.
- 3. Press Biosensor ON  $\mathbf{U}$  button once. A red light will flash followed by a flashing green light and the Biosensor will automatically connect to the SPR.
- 4. Enter Patient Info (include mandatory fields) in UbiqVue<sup>™</sup> App, select **ADMIT**.
- 5. Prepare the patient's skin, select **NEXT**.
- 6. Follow UbiqVue<sup>™</sup> App instructions to identify and confirm location for Biosensor's placement, select **NEXT**.
- 7. Follow UbiqVue<sup>™</sup> App instructions to apply Biosensor, press the entire Biosensor for two minutes, select **NEXT**.
- Assess quality of ECG, SpO<sub>2</sub> and respiration waveforms, if acceptable select TRANSFER to use the hospital network for Biosensor data transmission to the Central

Server and **CONFIRM** to start monitoring session. If unacceptable, go to menu **D**, select **Replace Biosensor** and enter new Biosensor ID.

### 4.4 Transmitting Biosensor data - SPR

- 1. Select CONTINUE.
- 2. The UbiqVue<sup>™</sup> App supports compatible Blood Pressure (BP) devices.
- 3. Select device type, enter device ID manually or scan QR code on the device.
- 4. Alternatively, select **SKIP** to add device later.

Now the Biosensor is connected, if the connectivity is lost, the SPR device will make an audible alert.

### 4.5 Recording symptoms

- 1. Press the **Event** button on the Biosensor or select Events in the UbiqVue<sup>™</sup> App.
- 2. Select appropriate symptoms and activity.

- 3. Select **Done**.
- 4. Patient activated events can be viewed in the UbiqVue<sup>™</sup>Active Monitoring Portal. The Clinician can input additional comments about the event if required.

### 4.6 **Recording measurements**

- 1. Press the **RECORD MEASUREMENTS** button on the UbiqVue<sup>™</sup> App.
- 2. Enter time (24 hr format).
- 3. Enter measurements for Oral Temperature / Blood Pressure.
- 4. Select **CONFIRM**.
- 5. Measurements can be viewed in the UbiqVue™Active Monitoring Portal.

#### Additional menu features 4.7

In the SPR UbiqVue<sup>™</sup> App, select it to access additional menu features.

| able 2 - Add | litional menu | features |
|--------------|---------------|----------|
|--------------|---------------|----------|

| Feature                           | Explanation                                                                                                    | Action                                                                                                    |  |
|-----------------------------------|----------------------------------------------------------------------------------------------------|----------------------------------------------------------------------------------------------------|--|
| Monitoring Summary                | Provides current details of mon-<br>itoring session.                                                                                                    | Select <b>Monitoring Summary</b> and <b>BACK</b> to exit.                                                                                  |  |
| Stop Monitoring                   | App will attempt to upload data<br>and turn off Biosensor. This may<br>take a few minutes. When fully<br>stopped, follow <i>Remove Bio-</i><br><i>sensor</i> steps.  | Select <b>Stop Monitoring</b> , then<br><b>CONFIRM</b> . Follow <i>Remove Bio-</i><br><i>sensor</i> steps, select <b>EXIT</b> .            |  |
| SpO <sub>2</sub> Settings         | Set continuous or intermittent<br>ON/OFF SpO <sub>2</sub> measurements.                                                                                              | Select <b>SpO<sub>2</sub> Settings</b> , tick box<br>for <i>Continuous</i> or enter<br>ON/OFF values, select<br><b>CONFIRM</b> .           |  |
| <b>BP Settings</b> (if supported) | Set BP mode/interval meas-<br>urements.                                                                                                    | Select <b>BP Settings</b> , choose<br><i>Mode</i> from dropdown menu,<br>enter interval measurement<br>values, select <b>CONFIRM</b> .     |  |
| Add/Change Device(s)              | BP devices can be<br>added/changed to facilitate<br>measurements transmission to<br>Central Server.                                                                  | Select Add / Change Device<br>(s). Select <i>device type</i> , enter<br><i>Device ID</i> and select ADD<br>DEVICE.                         |  |
| Replace Biosensor                 | App will attempt to upload data<br>and turn off the Biosensor.This<br>may take a few minutes. When<br>fully stopped, follow <i>Remove</i><br><i>Biosensor</i> steps. | Select <b>Replace Biosensor</b> . Fol-<br>low <i>Remove Biosensor</i> steps,<br>select <b>DONE</b> . New Biosensor<br>can then be applied. |  |
| Identify Biosensor                | Biosensor LED being monitored will flash three times.                                                                                                    | Select Identify Biosensor.                                                                                                    |  |

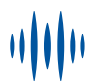

4 UbiqVue™ Single Patient Relay

| Transfer (Hospital Network) | Biosensor data transmission will<br>be transferred from SPR to hos-<br>pital network (MPR). | Select Transfer (Hospital Net-<br>work). App will contact Cen-<br>tral Server for details. Select<br>CONFIRM. Ensure recon-<br>figuration is successful, select<br>YES. If Biosensor transferred,<br>select YES. If not, select NO. |
|-----------------------------|---------------------------------------------------------------------------------------------|----------------------------------------------------------------------------------------------------|
| Неlр                        | Website link to user manuals.                                                               | Directed to website with user manuals.                                                                                                    |
| About                       | Outlines additional App inform-<br>ation                                                    | Select <b>About</b> to view inform-<br>ation and <b>BACK</b> to exit.                                                                                                    |

# 4.8 Optimal relay (mobile) device settings

| Action*                                                                        | Rationale                                                                                                    | Instructions                                                                                                    |
|--------------------------------------------------------------------------------|----------------------------------------------------------------------------------------------------|----------------------------------------------------------------------------------------------------|
| Change Turn<br>Off when no<br>device con-<br>nected to<br><b>Never timeout</b> | Prevents device hotspot from turning off auto-<br>matically if Biosensor disconnects for more<br>than the configured timeout.                                                                                               | Mobile Hotspot> Configure<br>> Advanced> Turn Off when<br>no device connected for><br><b>Never timeout</b>                                 |
| Change <b>Phone</b><br>MAC to Ran-<br>domised MAC                              | Prevents changing of the MAC address whenever hotspot turned on/off.                                                                                                    | Mobile Hotspot setting><br>select Configure> Select<br>Advanced> Tap on Mac<br>Address Type> Change from<br>Phone MAC to Randomised<br>MAC |
| Disable Auto<br>delete unne-<br>cessary data                                   | Some devices will Auto delete unnecessary<br>data if the UbiqVue™ App is unavailable for<br>>1 day. Disabling the storage booster helps to<br>avoid deleting the relay log which can help<br>with technical troubleshooting | Battery and device care><br>More option> storage booster<br>> disable the <b>Auto delete</b><br><b>unnecessary data</b>                    |
|                                                                                |                                                                                                    | Battery and device care><br>More option> Automation><br>disable the <b>Auto optimize daily</b>                                             |
| Disable the <b>Do</b><br><b>Not Disturb</b><br>option                          | Prevents interference with the UbiqVue™<br>App                                                                                                    | Do Not Disturb> Off                                                                                                    |

#### 4 UbiqVue™ Single Patient Relay

| Action*                                                                       | Rationale                                                  | Instructions                                                                                                    |
|-------------------------------------------------------------------------------|------------------------------------------------------------|----------------------------------------------------------------------------------------------------|
| Disable the<br>Nearby device<br>scanning, <b>Wi-Fi</b><br>& BLE Scan-<br>ning | Reduces possibility of data loss.                          | Connections> More con-<br>nection settings> disable<br>Nearby device scanning<br>Location> Improve accuracy -<br>> disable the Wi-Fi scanning &<br>Bluetooth scanning |
| Enable the<br>Always ON Dis-<br>play                                          | Prevents potential issues reopening the Ubi-<br>qVue™ App. | Lock Screen> enable the<br>Always ON Display                                                                                                    |

\*Some actions may not apply

# 5 UbiqVue<sup>™</sup> Multi-Patient Relay Software

Please follow the steps outlined in the UbiqVue<sup>™</sup> Multi-Patient Relay (MPR) software -Installation Manual (Document ID 1000001979A) to install Multi-Patient Relay Software on a compatible laptop or computer. The instructions and a list of compatible devices are available from LifeSignals Customer Support. Use of incompatible mobile phones may result in degraded performance.

# 

This page intentionally left blank

# 6 UbiqVue<sup>™</sup> Active Monitoring Portal

The UbiqVue<sup>™</sup> Active Monitoring Portal is the central gateway for facility administrators and clinical teams to access patient data and user settings according to the following user permissions:

- Set up and manage user access and permissions to patient data and system function settings for a single facility or group facility.
- Manage and initiate patient monitoring sessions, and their individual alert settings.
- Access displays of near real-time and stored continuous monitoring of patient vital signs data from admission to discharge, whether the patient is in, or transitions to/from a home or clinical environment.
- View EWS derived from consolidated vital sign data collated from Biosensors and third party devices.
- Manage default settings and alerts.
- View session, daily or end of monitoring patient reports generated from consolidated vital sign data collated from Biosensors, third-party devices and Clinician notes.

## 6.1 Users and roles

The user hierarchy for the Active Monitoring Portal helps to maintain the privacy and security of patient information and permits system functions to be set on a facility-wide basis. By assigning user roles and permissions, the system ensures that only authorized users have access to patient data and the ability to configure the Active Monitoring Portal settings. Each user will have specified functions and permissions to access Portal settings and patient data. Users can be assigned one or more roles (functions) with pre-configured set of privileges. The hierarchy of user groups is shown below.

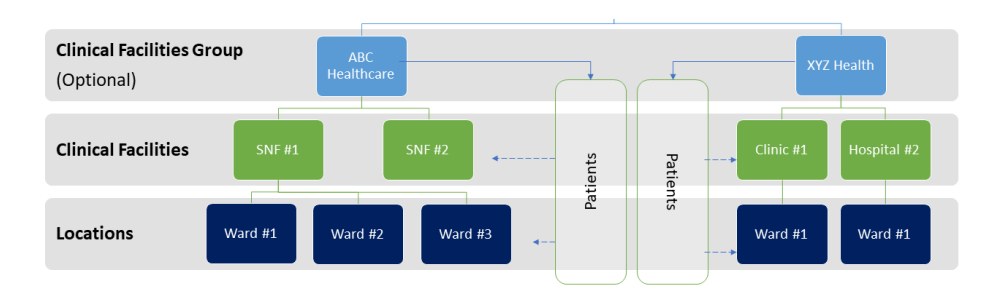

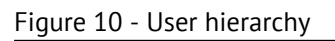

### 6.1.1 Service Provider Administrator (SPA)

The SPA manages the administration of clinical facilities and can perform the following functions:

#### **SPA User Management**

- Create another SPA.
- Enable/disable users (cannot delete) and edit their contact details.
- Reset password for users (a temporary password is sent to their email address).
- Add Guest Physician (permission for access must be granted by CFA).

#### **Clinical Facility Management**

- Add new clinical facility (unique ID automatically assigned).
- Edit contact details of clinical facilities.
- Enable/disable multi-factor authentication.
- Configure the data storage period for each clinical facility.
- Manage admin for each clinical facility (add/enable/disable CFA).

Tip

Only SPA (default SPA) created by Super Administrator can assign/remove SPA role to/from one or more users.

If the default SPA is disabled by Super Administrator, all the SPA's created by default SPA will automatically be disabled.

### 6.1.2 Clinical Facility Administrator (CFA)

The Clinical Facility Administrator (CFA) has multiple functions associated with overall set up and configuration of Active Monitoring Portal for the clinical facility. For example, creates assign roles (SC/Clinician/Physician) for new users, reset users password, selects patient identification method for the facility (MRN or Patient ID), creates location/medical groups and configures alert defaults for entire clinical facility.

The CFA login is created by the Service Provider Administrator (SPA). Contact the SPA for access.

• **Tip** CFA cannot view or access individual patient data or **Monitoring Dashboard**. After logging in to the UbiqVue™ Active Monitoring Portal, the CFA can perform the following functions:

#### CFA User Management

- Add/edit roles for users (Supervisory Clinician, Clinician, Physician)
- Rename user roles, set time zone and select units for all users in the Active Monitoring Portal.
- Create patient groups based on location or medical group to Clinician or Physician only
- Enable/disable users (cannot delete)
- Reset password for users (temporary password sent to user email address and mobile number)
- Enable/disable access to Guest Physician during patient admission

#### Patient Group Management

Add/edit/delete levels in locations and medical group

#### Patient App Management

- Send OTP/QR code to register SPR device
- Delete SPR relay ID's
- Add/delete MPR device for clinical facility
- Enable/disable SPR auto deletion date and Relay Configurations

#### Default Alert Configuration (for the facility)

- Enable/disable/edit the clinical and technical alerts and alert priority for the clinical facility
- Set the alert destination for clinical and technical alerts (SMS, Email, WhatsApp)

#### Miscellaneous

- Enable/disable/edit BP and SpO<sub>2</sub> device settings
- Enable/disable/edit ECG filter settings
- Enable/disable/edit Biosensor wireless network configuration
- Enable/disable auto generation of Patient ID/MRN, access to SPA Guest Physician, mandatory note for parameter acknowledgment, mandatory note on discharge, enter facility name, upload a file for co-branding logo and patient barcode parsing in Other Settings.

### 6.1.3 Supervisory Clinician

The Supervisory Clinician (SC) can view all patients or patient groups in the clinical facility, acknowledge alerts and perform EWS for all patients in clinical facility using the Active Monitoring Portal. SC can set/edit default alarms for specific groups of patients,

assign patients or patient groups to user with Clinician or Physician role and view discharged patients.

The SC login is created by the CFA. Contact CFA for access.

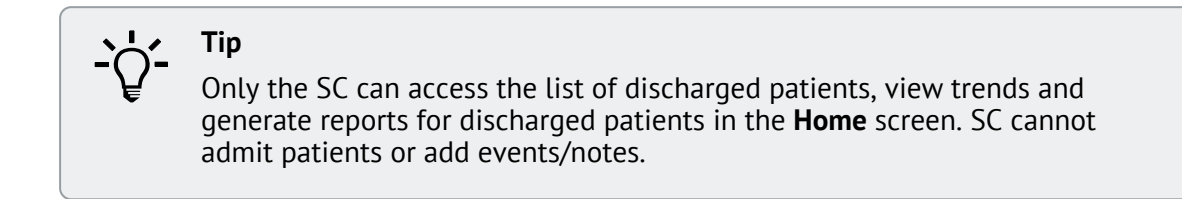

#### 6.1.4 Physician

The Physician can set/edit default alert limits for any assigned patients, view data and acknowledge alerts of multiple assigned patients or patient groups, enter manual events, BP values and perform EWS using the Active Monitoring Portal.

The Physician login is created by the SPA or CFA. Contact the SPA or CFA for access.

└<u></u>Tip

If SPA creates Physician login, then Physician may have access to patients in multiple clinical facilities when the Physician is selected during patient admission.

Whereas, if CFA creates the login, then Physician will have access to patients in the single clinical facility only.

The Physician cannot admit patients or access discharged patients in the **Home** screen.

#### 6.1.5 Clinician

The Clinician can admit patients, assign new patients to any location or medical group, set/edit default alert limits for any assigned patients, view data and acknowledge alerts of multiple assigned patients, enter manual events, BP values and perform EWS using Monitoring Portal. The Clinician login is created by the CFA. Contact the CFA for access.

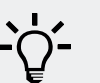

Tip

Only the Clinician can admit patients. The Clinician cannot access the list of discharged patients or view trends and generate reports for discharged patients in the **Home** screen.
### 6.1.6 Main display screens

The UbiqVue<sup>™</sup> Active Monitoring Portal displays three screens; Home, Monitoring Dashboard and Settings, supporting clinical workflows and functions.

#### 1. Home screen

The Home screen is the primary navigation screen for all core functions of UbiqVue<sup>™</sup> including Patient Management, Clinical and Technical Alerts. The Home screen also provides quick access to the Monitoring Dashboard, Settings and User information. User permissions provide access to various functions.

Admit Patients | Current Patients | Discharged Patients | Clinical Alerts | Arrhythmia Alerts\* | Technical Alerts

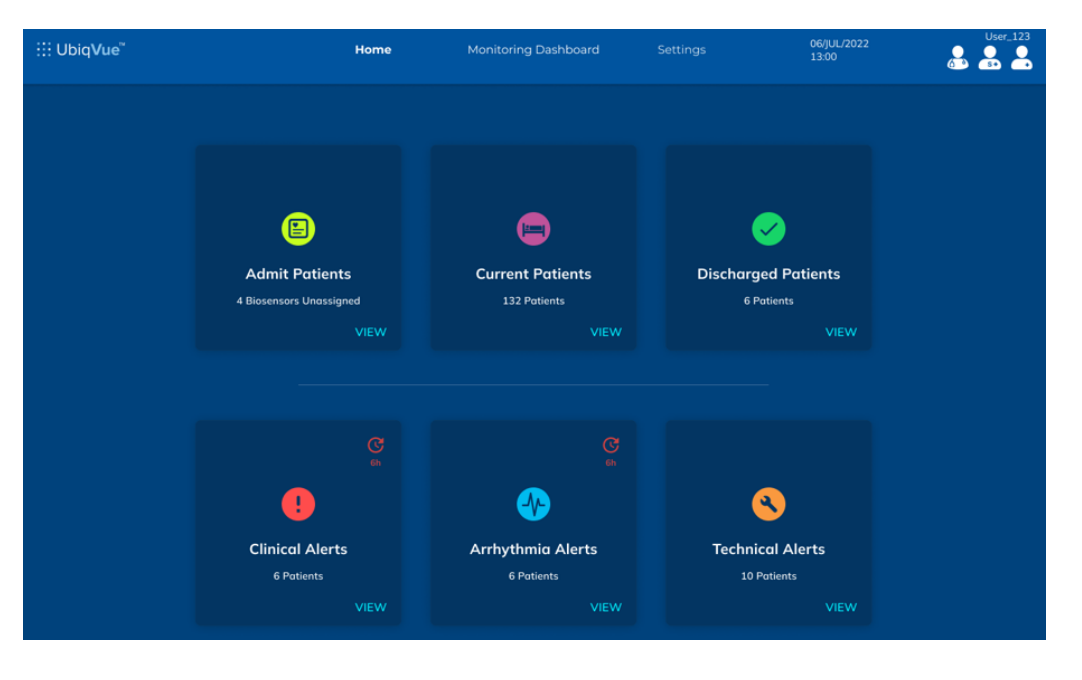

Figure 11 - Home screen

\* Availability dependent on regulatory clearance

#### 2. Monitoring Dashboard

The Monitoring Dashboard displays near real-time waves, numerics, and alarms from multiple patients. Patient tiles can be selected to view individual patient data, trends and alert settings (Zoom View). Supervisory Clinicians, Physicians, and Clinicians can remotely access the Monitoring Dashboard.

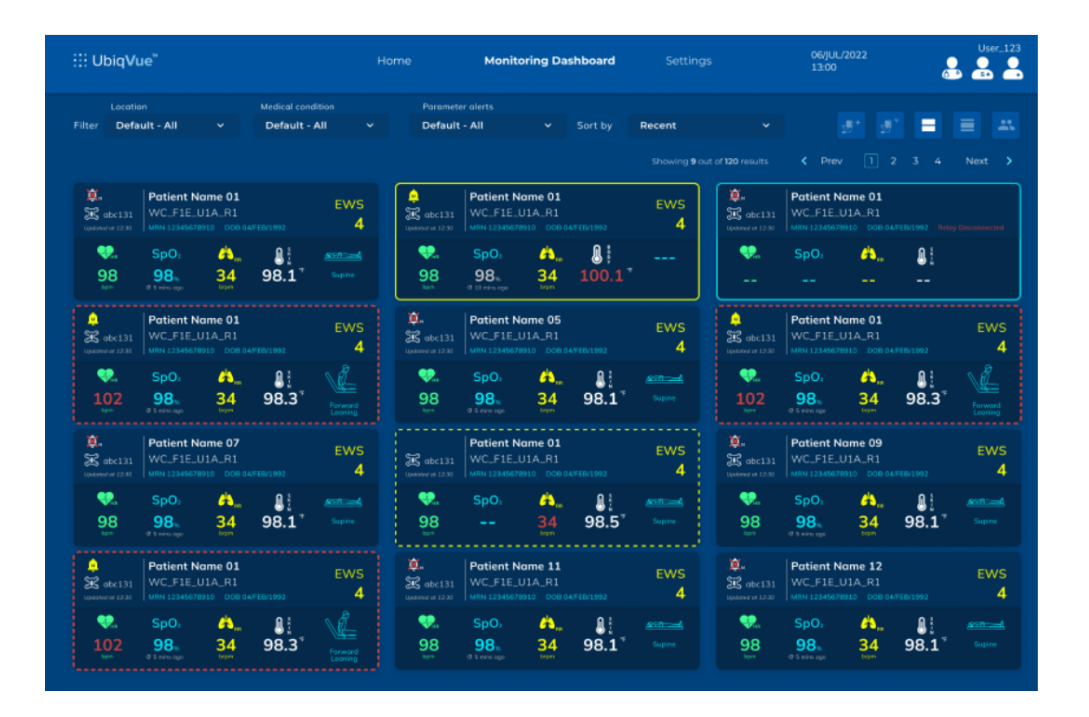

Figure 12 - Monitoring Dashboard

#### 3. Settings screen

The Settings screen provides access to functions enabling management of authorized users permitted to access the Active Monitoring Portal, creating and managing patient groups and associated app settings. Additional rules and Active Monitoring Portal functions can also be set through the settings screen. Only the CFA is permitted to access the setting functions.

User Management | Patient Group Management | Patient App Management | Default Alert Configuration | Miscellaneous

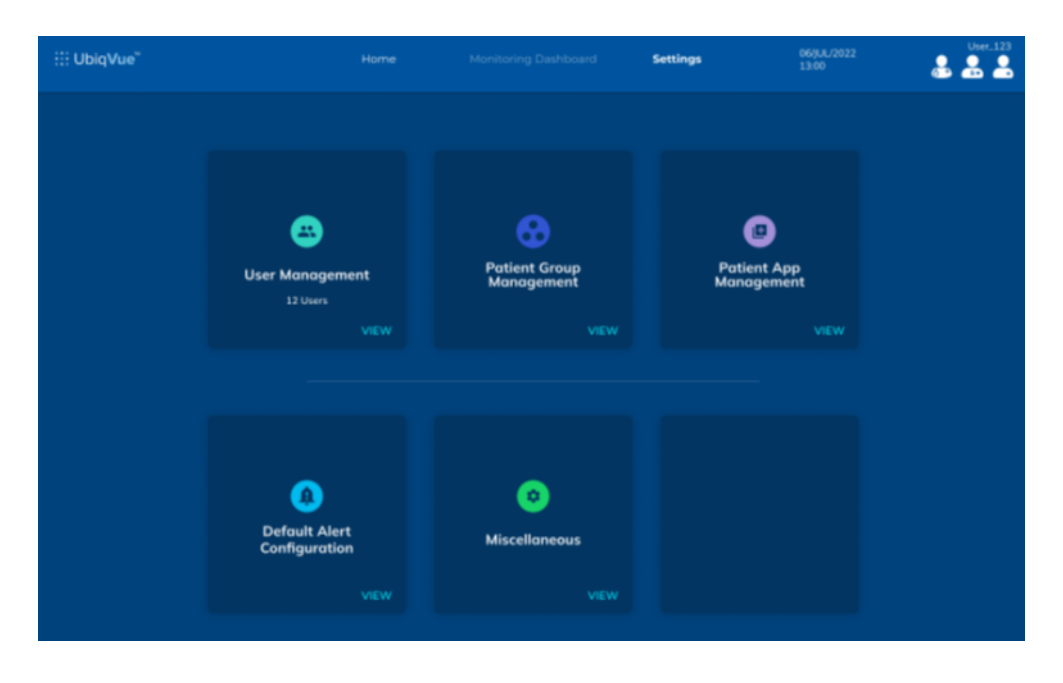

Figure 13 - Settings screen

### 6.2 Patient management

Patient management provides functions to enable users to:

- Manage patient transitions from admission to discharge, whether that patient is located in a home or clinical environment.
- Enter and update patient information.
- Enter and update Physicians or Caregivers to receive notifications for the patient.
- Manage the Biosensors and third-party device assigned to a patient .
- Enter Events and notes in to the patient record.

Users with the roles of Supervisory Clinician, Clinician and Physician manage the patients in the clinical facility and perform the clinical workflows outlined below using the Active Monitoring Portal. A user can have multiple roles.

Permission to admit/discharge patients, view patient vital signs and configure clinical/technical alerts is dependent on the users privileges. The

beside the user icon denotes access to the respective clinical workflow.

### 6.2.1 Admitting patient 📥 📥

Tip

To start a monitoring session, the following steps are required.

- 1. From Admit Patients viewer  $\rightarrow$  ADMIT PATIENT  $\rightarrow$  enter patient details\* and Biosensor ID  $\rightarrow$  SAVE.
- 2. Take relay (mobile) device and Biosensor to patient bedside.
- 3. Follow step-by-step instructions shown on the relay (mobile) device to apply Biosensor and complete patient admission<sup>\*\*</sup> to UbiqVue<sup>™</sup>. Note patient vital sign data will immediately begin streaming to the Active Monitoring Portal.
- 4. Return to Active Monitoring Portal and view patient vital sign data displayed on the Monitoring Dashboard.
- 5. Adjust patient alarm limits if necessary.

#### \* Mandatory

\*\* Data will be auto-populated if patient demographics have been previously entered in the Active Monitoring Portal.

#### Notice

In cases where a Biosensor has been applied to a patient BEFORE admitting a patient using the relay (mobile) device or Active Monitoring Portal, the patient is NOT being actively monitored, no alarms will be generated and Biosensor data will not be displayed on the Monitoring Dashboard. It is advised to always follow the **Admitting patient** procedure detailed above to ensure a patient can be monitored as soon as the Biosensor is applied.

#### 6.2.2 Transferring to hospital network

When an admitted patient is relocated from an SPR setting to an MPR setting e.g. from the patient's home or a step-down facility to a hospital ward, the **Transfer to Hospital Network** function enables the seamless transfer of continuous vital sign monitoring without the requirement to remove the assigned Biosensor. 1. From Current Patients window  $\rightarrow$   $\rightarrow$  Transfer to Hospital Network  $\rightarrow$  CONFIRM  $\rightarrow$  Transfer Initiated.

# 6.2.3 Editing patient 上 朂 🌲

Selecting Edit patient allows user to change individual patient demographic or alert setting information.

1. From **Current Patients** window  $\rightarrow$  individual patient  $\stackrel{\frown}{\longrightarrow} \rightarrow$  **Edit**  $\rightarrow$  edit information  $\rightarrow$  **SAVE**.

### 6.2.4 Discharging patient 上 👗 💩

When a patient monitoring session has been completed, the patient can be discharged from the Active Monitoring Portal.

1. From Current Patients window  $\rightarrow$  individual patient  $\rightarrow$  Discharge  $\rightarrow$  CONFIRM  $\rightarrow$  OK

### 6.2.5 Transferring to SPR

When an admitted patient is relocated from an MPR setting to an SPR setting e.g. from a hospital ward to the patient's home or a step-down facility, the **Transfer to SPR** function enables the seamless transfer of continuous vital sign monitoring without the requirement to remove the assigned Biosensor.

1. From Current Patients window  $\rightarrow$   $\stackrel{\frown}{\longrightarrow}$   $\rightarrow$  Transfer to SPR  $\rightarrow$  CONFIRM  $\rightarrow$  Transfer Initiated.

# 6.2.6 Adding Biosensor 上 🚨 🕹

If a patient requires a new Biosensor to be applied i.e. previous Biosensor wear-life completed, removed for MRI, this function permits continuation of patient monitoring session.

1. From **Current Patients** window  $\rightarrow \bigoplus$  (beside Biosensor ID) $\rightarrow$  **ADD NEW**  $\rightarrow$  enter Biosensor ID  $\rightarrow \checkmark \rightarrow$  **SAVE**.

# 6.2.7 Extending discharge 上 朂 🚭

Every patient has an estimated discharge date<sup>\*</sup> scheduled on their patient file i.e. when monitoring is no longer required or when the patient leaves hospital. If a new Biosensor is applied, the discharge date will automatically adjust. If a patient's Biosensor is not streaming data on the discharge date, the patient's details automatically transfer from current patients to discharged patients.

1. From **Current Patients** window  $\rightarrow$  individual patient  $\rightarrow$  **Edit**  $\rightarrow$  choose new **ESTIMATED DISCHARGE** date  $\rightarrow$  **SAVE**.

\* Discharge date refers to entry in UbiqVue™ Active Monitoring Portal.

# 6.2.8 Assigning/Reassigning patient to location/medical group

During patient admission, a physical location or medical group e.g. Cardiology, Oncology can be assigned. This enables multiple patients to be managed according to their location or medical group in near real time. If a patient has changed location or medical group, details can be updated accordingly.

- 1. From Current Patients window  $\rightarrow$  ASSIGN GROUP $\rightarrow$  Location/Medical Group  $\rightarrow$  ASSIGN.
- 2. To reassign, select Location/Medical Group  $\rightarrow$  choose new Location/Medical Group  $\rightarrow$  ASSIGN.

### 6.2.9 Assigning/Reassigning Physician 📥 📥

During patient admission, a Physician can be assigned. If the patient has been transferred from the care of one Physician to another, details can be updated accordingly.

1. From **Current Patients** window  $\rightarrow$  individual patient  $\rightarrow$  **Edit**  $\rightarrow$  **PHYSICIAN NAME** (dropdown)  $\rightarrow$  **SAVE**.

# 6.2.10 Assigning/Reassigning devices 上 🗟 🚭

During patient admission, a third party device e.g. BP device can be assigned to the patient and data can be streamed to the Active Monitoring Portal together with the other Biosensor data. When a patients monitoring session has been completed, the device can be reassigned.

- 1. Open **Current Patients** window  $\rightarrow$  individual patient  $\rightarrow$  **Edit**  $\rightarrow$  **THIRD PARTY DEVICE TYPE**  $\rightarrow$  enter **DEVICE ID** $\rightarrow$  **SAVE**.
- 2. To assign more devices, select  $\bigoplus \rightarrow$  enter details  $\rightarrow$  **SAVE**.
- 3. To reassign devices, select  $\Box \rightarrow$  enter details  $\rightarrow$  SAVE.

# 6.2.11 Stop monitoring 上 👗 🐁

When a patient's monitoring session has been completed, the status should be first updated in the Active Monitoring Portal, before removing the Biosensor to ensure all of the data is captured.

1. From Monitoring Dashboard  $\rightarrow$  patient zoom view  $\rightarrow$  STOP MONITORING  $\rightarrow$  CONFIRM  $\rightarrow$  OK.

Or

- 2. From **Current Patients** window  $\rightarrow \bigcirc \rightarrow \bigcirc \rightarrow \bigcirc \rightarrow \bigcirc \rightarrow \bigcirc \bigcirc$
- 3. Ensure Biosensor has switched off (LED no longer flashing).
- 4. Follow steps for Biosensor removal.

#### 6.2.12 Adding events/notes

If a Patient pushes the Biosensor event button, a record will show in the patient tile. Supplementary notes can be added by the Clinician with further information to assist with patient monitoring records.

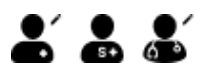

1. From Monitoring Dashboard  $\rightarrow$  patient zoom view  $\rightarrow$  ADD EVENT  $\rightarrow$  select Symptoms/Activities or Record Note  $\rightarrow$  SAVE.

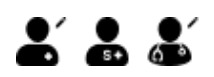

2. From Current Patients window → ADD EVENT/NOTE → select Symptoms/Activities or Record Note → SAVE.

### 6.3 Patient monitoring

The Active Monitoring Portal provides access to multiple patient physiological measurements, posture status and alarm events, continuously streamed from the

Biosensor and third party device. This information is displayed in a various formats and displays to assist with reviewing a patient's status. Continuous physiological data can be streamed in near-real time from patients located in a clinical or home environment. When intermittent data is captured using third party devices e.g. oral temperature or BP, it may be required to update parameters manually.

# 6.3.1 Current patients 上 📓

The **Current Patient** screen displays a list of patients, actively being monitored and their vital sign measurements.

- 1. From Current Patients window.
- 2. View patient details e.g. MRN, NAME, MONITORING STATUS.
- 3. Filter patients based on **Location** or **Medical Group**.
- Sort the patient list shown in the window based on MRN/ PATIENT NAME/ MONITORING/ ID/ OTHER DEVICES ID.
- 5. To view patient information  $\rightarrow$  **(i)**.
- 6. To view Biosensor information  $\rightarrow$   $\bigcirc$ .

# 6.3.2 Patient trends 上 🛋 🕷

The **Trends** window displays a patient's physiological measurements over a selected timeline.

From Monitoring Dashboard → patient zoom view → TRENDS → select Admission No
 → Real Time Trend/Post Processed Trend → recent time interval → date/time →
 Parameter 1 and 2.

Alternatively,

2. From Current Patients window  $\rightarrow$   $\stackrel{i}{\longrightarrow}$   $\rightarrow$  VIEW TRENDS  $\rightarrow$  select Admission No $\rightarrow$  Real Time Trend/Post Processed Trend  $\rightarrow$  recent time interval  $\rightarrow$  date/time  $\rightarrow$  Parameter 1 and 2.

# 6.3.3 Monitoring Dashboard 🛋 🛋 🛎

Multi-Patient monitoring window displays continuous physiological parameters, waveforms and alert status of assigned patients to authenticated clinical personnel for near-real time active monitoring. It has the option for user to select multiple patient tile view or single patient zoom view for any patient using available filter settings.

1. Filter patients based on Location, Medical condition and Parameter alerts.

- 2. Sort the dashboard based on MRN, Patient First name, Biosensor IDand EWS score.
- 3. To view BP in patient tile, select  $\rightarrow$
- 4. To view ECG in patient tile, select  $\rightarrow$
- 5. To view BP and ECG in patient tile, select  $\rightarrow$
- 6. To view Group Grid View, select  $\rightarrow$ 
  - a. Overview about the patient active alerts- Active Parameter/Technical/Manual alerts.
  - b. To view detailed alert window, select  $\rightarrow$   $\bigcirc$
- 7. Select individual patient tile to go to zoom view.

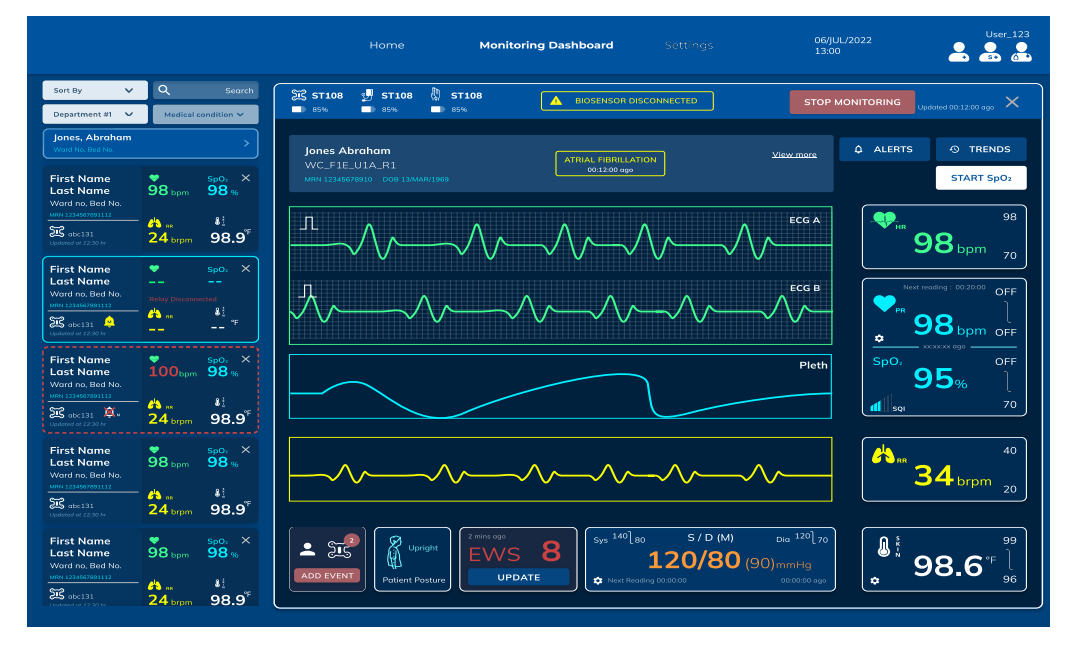

Figure 14 - Zoom view

8. When there is a clinical alert, the numeric value will always change to red regardless of priority. Additionally, the patients tile border will display the following:

| Alert Priority | Patient tile border |
|----------------|---------------------|
| High           | Red - flashing      |
| Medium         | Yellow - flashing   |
| Low            | Yellow - solid      |

9. When there is a technical alert, visual alert message will be displayed in yellow color and the individual patient tile border will display blue colour (solid).

### 6.3.4 Updating Early Warning Score (EWS) 上 🛋 🛎

If measurements from external devices are being manually entered into a patient record e.g. oral temperature, an updated EWS can be generated.

1. From Monitoring Dashboard  $\rightarrow$  patient zoom view  $\rightarrow$  UPDATE  $\rightarrow$  GENERATE NEW SCORE.

## 6.3.5 Updating oral temperature 上 👗 🕹

If an oral temperature device is being utilised and not transmitting data to the Active Monitoring Portal, measurements can be entered manually in the patient record.

1. From Monitoring Dashboard  $\rightarrow$  patient zoom view  $\rightarrow$  select  $\bigcirc \rightarrow$  Enter Body Temperature  $\rightarrow$  SAVE.

# 6.3.6 Updating blood pressure 上 朂 🕹

If a blood pressure device is being utilised and not transmitting data to the Active Monitoring Portal, measurements can be entered manually in the patient record.

1. From Monitoring Dashboard  $\rightarrow$  patient zoom view  $\rightarrow$  select  $\bigcirc \rightarrow$  START BP/ enter the details  $\rightarrow$  SAVE.

### 6.3.7 Configuring BP 📥 🛋 🗸

1. From **Settings**  $\rightarrow$  **Miscellaneous** viewer  $\rightarrow$   $\checkmark$   $\rightarrow$  enter interval settings for BP device  $\rightarrow$   $\checkmark$  **SAVE**.

# 6.3.8 Updating SpO<sub>2</sub> $\clubsuit$ $\clubsuit$

If an SpO<sub>2</sub> device is being utilised and not transmitting data to the Active Monitoring Portal, measurements can be entered manually in the patient record.

1. From **Monitoring Dashboard**  $\rightarrow$  patient zoom view  $\rightarrow$  select  $\bigcirc \rightarrow$  **START SpO**<sub>2</sub>/ enter the details  $\rightarrow$  **SAVE**.

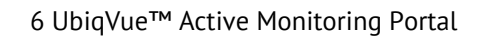

# 6.3.9 Configuring SpO2 📥 👗 👗

1. From **Settings**  $\rightarrow$  **Miscellaneous** window  $\rightarrow$   $\checkmark$   $\rightarrow$  select INTERVAL or CONTINUOUS from dropdown, enter ON/OFF TIME for SpO<sub>2</sub> device  $\rightarrow$   $\checkmark$  **SAVE**.

# 6.3.10 Configuring ECG filter 📥 🛋 🏜 🛋

1. From **Settings**  $\rightarrow$  **Miscellaneous** window  $\rightarrow$  **ECG FILTER**  $\rightarrow$  enable/disable  $\rightarrow$  select 244 or 976 from dropdown  $\rightarrow$  **SAVE**.

# 6.3.11 Requesting patient report 上 📓

A patient report can be generated during a monitoring session and/or at the end of a monitoring session. Parameters and timelines can be selected for the entire monitoring session. Once the report has been requested, the report will be shown in the View Report section. The time to generate the report will depend on the duration of the monitoring session.

1. From Monitoring Dashboard → patient zoom view → TRENDS → select required time → REQUEST REPORT → Monitoring/Arrhythmia/Daily report or EDF+File.

## 6.3.12 Downloading patient report 🛋 💩

Patient reports can be downloaded in a PDF format.Patient reports can be downloaded in a PDF format.

1. From Monitoring Dashboard  $\rightarrow$  patient zoom view  $\rightarrow$  TRENDS  $\rightarrow$  View Report  $\rightarrow$  select

# 6.3.13 Viewing and Downloading alert log\* 🛋 🛋

Each patient alert is captured and stored within the Active Monitoring Portal. Users can view and download the list of alerts for further review.

1. From Monitoring Dashboard  $\rightarrow$  patient zoom view  $\rightarrow$  ALERTS  $\rightarrow$  select

\* Alert logs are stored in the AWS cloud. If memory storage is full, the alert logs will be stored in the backup.

### 6.4 Alert management

The Active Monitoring Portal generates alerts notifications that can be viewed on the Monitoring Dashboard. When an alert notification is raised, clinical staff can view details of the alert, acknowledge receipt, take necessary action and forward alert details to another clinical team member, if necessary.

Clinical Alerts - indicates the patient's physiological measurements collated from the Biosensor and third party devices have fallen outside the pre-set alert parameters.

Arrhythmia<sup>\*</sup> Alerts - indicates the patient's ECG waveform data collated from the Biosensor has fallen outside the pre-set alert parameters.

Technical Alerts - indicates the Biosensor cannot measure or detect alerts reliably e.g. Biosensor has slipped off or out of battery.

Clinical and Technical Alerts can be pre-configured in the **Settings** screen. Details of Alert messages can be found here Alerts.htm.

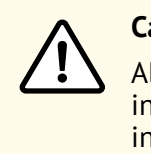

#### Caution

Always check the default alarm settings are appropriate prior to monitoring individual patients as extreme parameters may make the alert system ineffective.

\* Availability dependent on regulatory clearance

# 6.4.1 Viewing and acknowledging clinical alerts 🛋 👗

A list of all generated clinical alerts by location, medical group or vital sign parameter can be reviewed and acknowledged.

 From Clinical Alerts window → Filter alerts based on Location/Medical Group/Parameter → ACKNOWLEDGE.

# 6.4.2 Viewing and acknowledging arrhythmia alerts\* 🛋 🛋 🕷

1. From Arrhythmia Alerts window → Filter alerts based on Location/Medical Group/Parameter→ ACKNOWLEDGE.

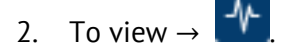

\* Availability dependent on regulatory clearance

### 6.4.3 Viewing and acknowledging technical alerts 📥 💩

A list of all generated technical alerts by location, medical group or vital sign parameter can be reviewed and acknowledged.

 From Technical Alerts window → Filter alerts based on Location/Medical Group/Parameter → ACKNOWLEDGE

### 6.4.4 Viewing and acknowledging manual alerts 📥 👗

1. From individual patient zoom view  $\rightarrow$  **ALERTS**  $\rightarrow$  **EVENT LIST**  $\rightarrow$  enter the **SYMPTOMS/ACTIVITY/NOTE**.

## 6.4.5 Forwarding alerts 上 🕈 💰

Details of a patient alert can be forwarded to members of the clinical team for review.

1. From Clinical/Arrhythmia/Technical Alerts window  $\rightarrow$   $\rightarrow$  Forward Alert  $\rightarrow$  Select Role/User/ALERT TYPE  $\rightarrow$  SEND.

### 6.4.6 Configuring clinical alerts

Default settings for clinical alerts are pre-set for each vital sign measurement. If required, clinical alert settings can be configured for an individual patient, patient group or for all patients in a clinical facility. Alert configurations include setting vital sign thresholds, selecting the duration of the vital sign falling outside the given parameter before raising an alert and prioritizing the alerts listed.

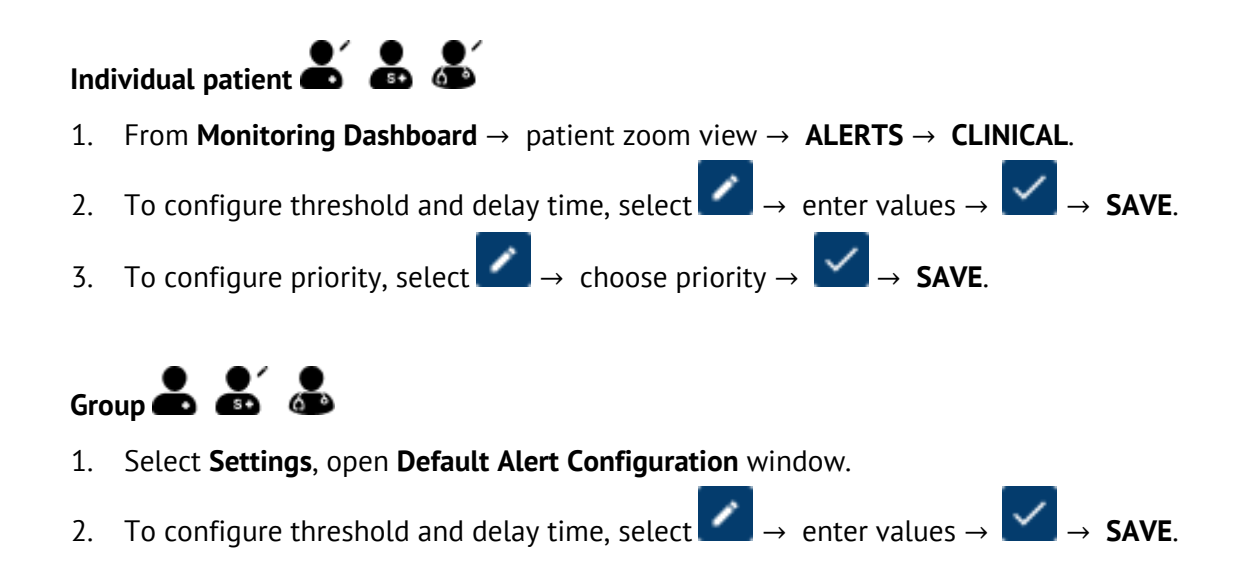

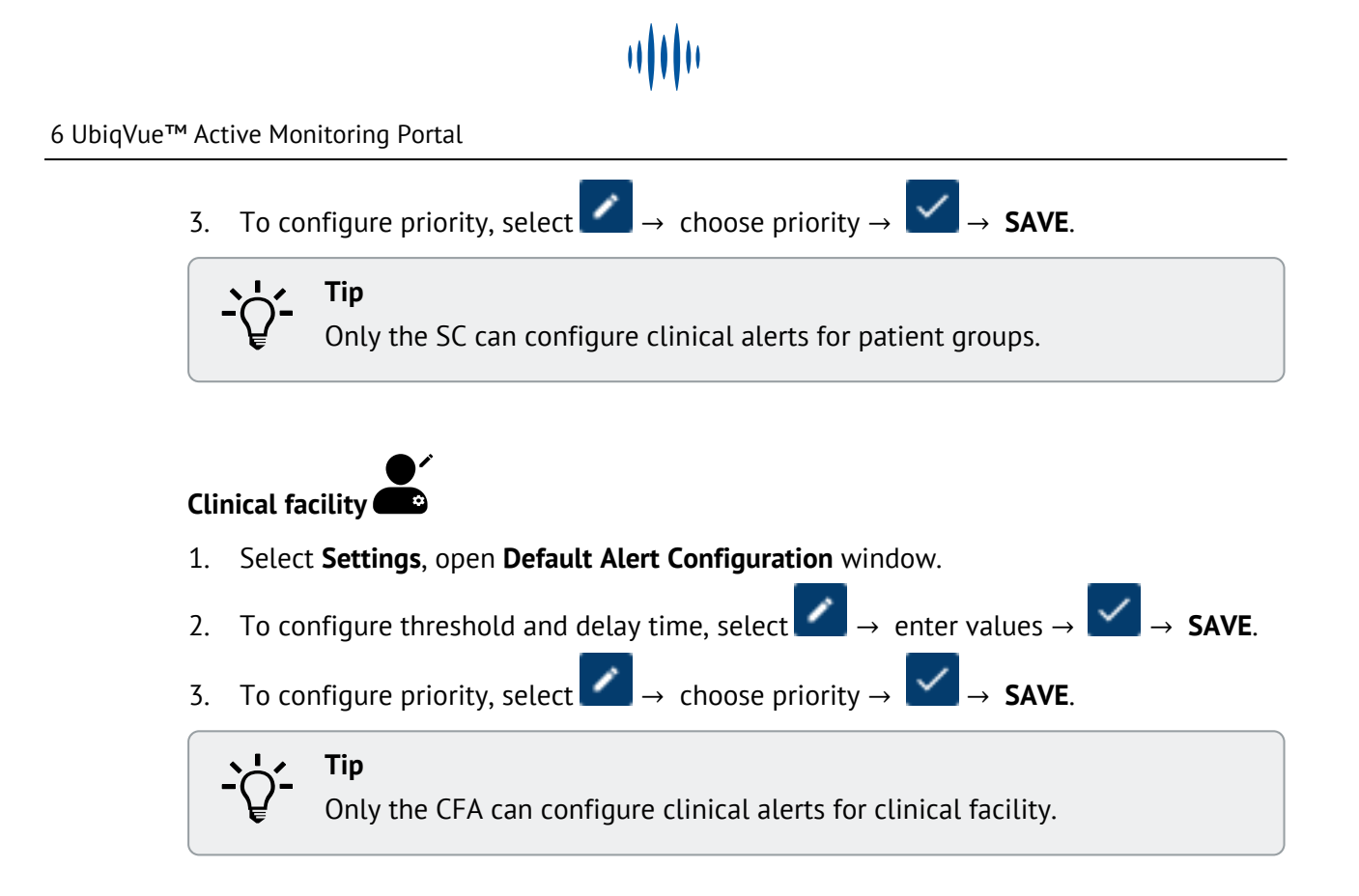

### 6.4.7 Configuring technical alerts

Technical alerts relate to the Biosensor being unable to capture signals from the patient or transmit vital sign data to the Active Monitoring Portal. Technical alert settings can be configured for an individual patient, patient group or for all patients in a clinical facility. For group and clinical facility settings, technical alert configurations include setting the alert frequency and selecting the delay time or duration before an alert is raised.

Refer to Alerts.htm for further information.

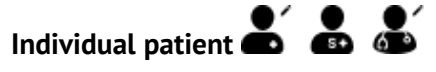

- 1. From Monitoring Dashboard  $\rightarrow$  patient zoom view  $\rightarrow$  ALERTS  $\rightarrow$  TECHNICAL.
- 2. View technical alerts.
- 3. To enable/disable alerts  $\rightarrow$   $\bigcirc$ .

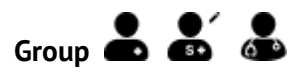

- 1. From Settings  $\rightarrow$  Default Alert Configuration window  $\rightarrow$  TECHNICAL ALERTS.
- 2. To configure **ALERT FREQUENCY/DELAY TIME**  $\rightarrow$  **C**  $\rightarrow$  enter values  $\rightarrow$  **SAVE**.

### Tip

Only the SC can configure technical alerts for patient groups.

### Clinical facility

- 1. From Settings  $\rightarrow$  Default Alert Configuration window  $\rightarrow$  TECHNICAL ALERTS.
- 2. To configure **ALERT FREQUENCY/DELAY TIME**  $\rightarrow$  **C**  $\rightarrow$  enter values  $\rightarrow$  **SAVE**.

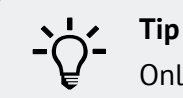

Only the CFA can configure technical alerts for clinical facility.

#### 6.4.8 Configuring alert destination

Clinical and technical alerts can be sent via various communciation tools (SMS/ WhatsApp/Email) to individual users.

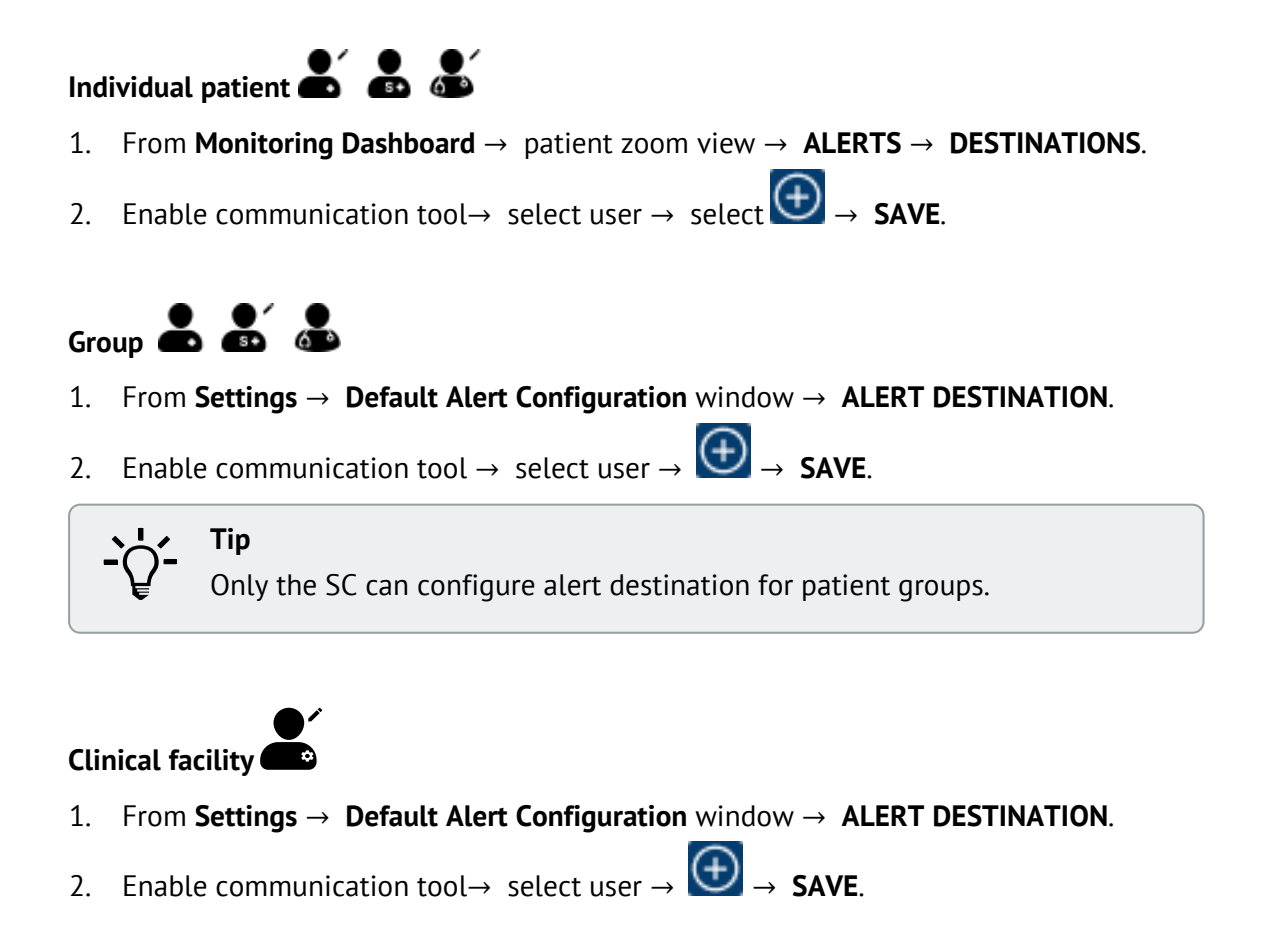

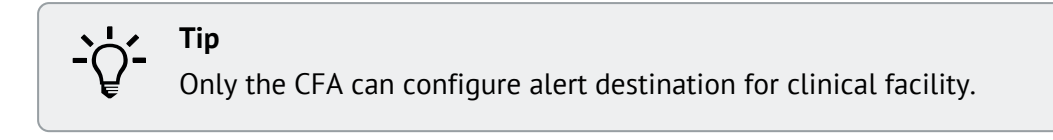

# 6.5 Network and facility settings (CFA only **b**)

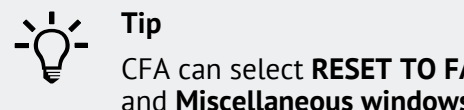

CFA can select **RESET TO FACTORY DEFAULT** in **Default Alert Configuration** and **Miscellaneous windows**.

### 6.5.1 Network configuration

The CFA can configure network settings for clinical facility.

- 1. Select **Settings**, open **Miscellaneous** window, select **NETWORK CONFIGURATION**.
- 2. Enable/disable **Biosensor wireless network configuration**  $\rightarrow$  **SAVE**.
- 3. To change **RELAY PASSWORD/HOSPITAL SSID/HOSPITAL PASSWORD**  $\rightarrow$   $\checkmark$   $\rightarrow$  enter text  $\rightarrow$   $\checkmark$  **SAVE**.

### 6.5.2 Facility settings

The CFA can configure various other settings in the Active Monitoring Portal which include addition of facility name and co-branding logo, enabling/disabling auto generation of Patient ID, allowing SC/Clinician access to select Service Provider Guest Physician during patient admission, select Patient Barcode Parsing method, Patient Identification (local terminology i.e. MRN or PID), ensure mandatory note is entered for parameter acknowledgement and selection of Electronic Medical Record (EMR) system.

- 1. Select Settings, open Miscellaneous window, select OTHER SETTINGS.
- 2. To enable/disable Auto generation of Patient ID / MRN, select from dropdown  $\rightarrow$  SAVE.
- 3. To enable/disable Access to Service Provider Physician, select from dropdown  $\rightarrow$  SAVE.

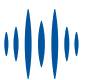

- 4. To enter Facility Name, select  $\checkmark \rightarrow$  enter text  $\rightarrow \checkmark \rightarrow$  SAVE.
- 5. To choose **Co-branding Logo**, select  $+ \rightarrow$  choose image file  $\rightarrow$  **SAVE**.
- 6. To choose **Patient Barcode Parsing**, select  $+ \rightarrow$  choose image file  $\rightarrow$  **SAVE**.
- 7. To select **Patient Identification**, select from dropdown menu  $\rightarrow$  **SAVE**.
- 8. To select **Mandatory Note for parameter acknowledgement**, select from dropdown menu → **SAVE**.
- 9. To select **EMR**, select from dropdown menu  $\rightarrow$  **SAVE**.

# 

This page intentionally left blank

# 7 Troubleshooting

### 7.1 Single Patient Relay

#### Table 3 - Notifications

| Notification                                                                                  | Explanation                                                           | Resolution                                                  |  |
|-----------------------------------------------------------------------------------------------|-----------------------------------------------------------------------|-------------------------------------------------------------|--|
| Access denied                                                                                 | Login credentials may have been revoked.                              | Contact your service pro-<br>vider or CFA.                  |  |
| Attempting to stop session<br>Completing procedure<br>Retrieving data<br>Finalizing procedure | Sequence of messages which appear following Replace Biosensor request | Informational, no action required.                          |  |
| Biosensor password<br>updated                                                                 | After successful Biosensor recon-<br>figuration, password is updated. | Informational, no action required.                          |  |
| Biosensor battery level is low                                                                | Battery <15%.                                                         | Consider replacing Bio-<br>sensor.                          |  |
| Connection lost! Hold your phone close to Biosensor.                                          | Biosensor is out of 5 meter range of relay device.                    | Move Biosensor closer to the relay device.                  |  |
| Failed to reconfigure the Biosensor                                                           | Failed to reconfigure the Biosensor when Biosensor is diconnected.    | Go to menu and reselect <i>ReconfigureBiosensor</i> .       |  |
| Finalizing procedure<br>Retrieving Data<br>Session completed!                                 | Sequence of messages which appear following Stop Monitoring request.  |                                                             |  |
| SpO2 Sensor Off                                                                               | The Biosensor Upper Area (SpO2 sensor) has become detached from skin. | Press and hold the Bio-<br>sensorUpper Area for 30 seconds. |  |
| Lead status is OFF. Check the lead and try again                                              | Biosensor has become detached from skin.                              | Press the entire Biosensor for two minutes.                 |  |
| No internet. Please check your connection.                                                    | Internet unavailable on relay device.                                 | Check with your local inter-<br>net provider.               |  |
| Server connection failed.                                                                     | Server unavailable.                                                   | Please contact your service provider.                       |  |

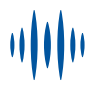

#### 7 Troubleshooting

| Transferring to Hospital<br>Network<br>Was reconfigure<br>successful?<br>Are you sure? Biosensor<br>Transferred! | Sequence of messages which appear<br>following Transfer to Hospital<br>request. | Check Biosensor has trans-<br>ferred to MPR. |
|----------------------------------------------------------------------------------------------------|---------------------------------------------------------------------------------|----------------------------------------------|
| Turning off the Biosensor                                                                                        | Biosensor turning off following Stop<br>Monitoring request.                     | Informational, no action required.           |
| Unavailable                                                                                                    | Server unavailable                                                              | Please contact your service provider.        |
| Unauthorized                                                                                                    | Login with incorrect/non-existent user credentials for clinical facility        | Please contact your CFA.                     |

### 7.2 Active Monitoring Portal

#### Table 4 - Notifications

| Notification                                                                                     | Explanation                                                                       | Resolution                                                |
|--------------------------------------------------------------------------------------------------|-----------------------------------------------------------------------------------|-----------------------------------------------------------|
| Admission ID already Exists!                                                                     | Attempting to admit new<br>patient using existing<br>admission ID                 | Enter new admission ID for this patient.                  |
| Admitted On time is invalid                                                                      | Attempting to assign Bio-<br>sensor prior to patient's<br>admitted time           | Update patient's admitted time,<br>then assign Biosensor. |
| Auto Generate Patient ID is<br>Disabled. Please enable the<br>Settings to AutoGenerate the<br>ID | Autogeneration of new<br>MRN/ID has been disabled<br>by administrator             | Contact administrator.                                    |
| Biosensor already in use                                                                         | The Biosensor is already assigned to some other patient                           | Enter new Biosensor ID.                                   |
| Devices already in use                                                                           | Attempting to assign Third<br>party device currently in<br>use by another patient | Select different device.                                  |
| Error! Group Name Already<br>Exists.                                                             | This group name has been added                                                    | Add new group name.                                       |
| **Error! Logo height exceeds<br>the width                                                        | Height exceeds the width for co-branding logo                                     | Select image with correct height and width ratio.         |

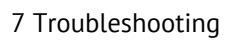

| **Error! Logo should be at<br>least 48x48 px             | Image too small for co-<br>branding logo.                                                   | Select image with minimum 48 x 48 pixels                                                                        |  |
|----------------------------------------------------------|---------------------------------------------------------------------------------------------|----------------------------------------------------------------------------------------------------|--|
| **Error! Logo should be<br>within 800x512 px             | Image too large for co-<br>branding logo                                                    | Select image with maximum 800 x 512 pixels.                                                                     |  |
| Error! More than one patch streaming                     | Attempting to assign two<br>streaming Biosensors to<br>single patient                       | Assign patient to correct Biosensor.                                                                            |  |
| Error! Previous Admission is not Discharged              | Attempting to admit exist-<br>ing patient with new admis-<br>sion ID                        | Discharge patient, then admit patient.                                                                          |  |
| EWS request failed                                       | Attempt to generate new<br>EWS unsuccessful                                                 | Try to generate new EWS. If unsuc-<br>cessful, contact the administrator.                                       |  |
| **File size exceeds maximum size limit of 2 MB           | File size too large for co-<br>branding logo                                                | Select file size <2 MB.                                                                                         |  |
| **Invalid File Format. Please select an image file       | Selected invalid file format for co-branding logo                                           | Select image file with correct format e.g. gif,jpeg,png,svg,webp.                                               |  |
| Operation Failed                                         | Attempt to reset/save pass-<br>word from profile page<br>unsuccessful                       | Try to reset/save password again.If unsuccessful,contact administrator.                                         |  |
| Patient Already Discharged.<br>Replace admission Id      | Attempting to readmit a patient using previous admission ID                                 | Enter new admission ID for this patient                                                                         |  |
| Password Reset Failed                                    | Attempt to reset password unsuccessful                                                      | Request password reset again. If unsuccessful, contact the CFA.                                                 |  |
| Something went wrong.<br>Please try again !              | Attempt to relay Biosensor<br>data via hospital net-<br>work/mobile relay unsuc-<br>cessful | Try to relay Biosensor data via hos-<br>pital network/mobile again. If unsu-<br>cessful, contact administrator. |  |
| Something went wrong.<br>Please try again !              | Attempt to save Event/Note unsuccessful                                                     | Try to save Event/Note again. If unsuccessful, contact the admin-istrator.                                      |  |
| USER ALREADY EXISTS WITH<br>THIS EMAIL/PHONE<br>NUMBER!! | This user's email/phone<br>number is already in the<br>system                               | If required, enter new email/phone<br>number for user.                                                          |  |

# 

This page intentionally left blank

# 8 Specifications

### 8.1 UbiqVue<sup>™</sup> 2A Wireless Patient Monitoring System

.....

 Table 5 - Technical Specification

|                                        | Physical (Biosensor)                                                                                                  |  |
|----------------------------------------|----------------------------------------------------------------------------------------------------|--|
| Dimensions                             | 116 mm x 91 mm x 17 mm                                                                                                |  |
| Weight                                 | 35 g                                                                                                    |  |
| Patient Event Logging Button           | Yes                                                                                                    |  |
| Water ingress protection               | IP24 (IEC 60529:2013)                                                                                                 |  |
| Color                                  | White                                                                                                    |  |
| Specifications (Biosensor)             |                                                                                                    |  |
| Battery type                           | Primary Lithium Manganese dioxide (Li-MnO <sub>2</sub> )                                                              |  |
| Battery Life                           | 120 hours of normal operation under normal wireless environment with $\text{SpO}_2$ update 3 minutes every 30 minutes |  |
|                                        | 40 hours of normal operation under normal wireless environment with continuous $\mbox{SpO}_2$                         |  |
| Wear Life                              | 120 hours (5 days)                                                                                                    |  |
| Applied Part Classification            | CF                                                                                                    |  |
| Applied Part                           | Biosensor                                                                                                    |  |
| Defib Proof                            | Yes                                                                                                    |  |
| HF Surgical Equipment<br>Compatibility | Yes                                                                                                    |  |
| Single Use / Disposable                | Yes                                                                                                    |  |
| MRI safe                               | No                                                                                                    |  |
| Intended environment                   | Home, Clinical and Non-Clinical facilities                                                                            |  |
| Intended Population                    | 18 years or older                                                                                                    |  |
| ECG P                                  | erformance and Specifications                                                                                         |  |
| Number of channels                     | Two                                                                                                    |  |

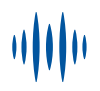

| Channel to Channel Skew                                            | <5ms                                                                                                    |
|--------------------------------------------------------------------|----------------------------------------------------------------------------------------------------|
| Sampling rate                                                      | 244.140625 and 976.5625 samples per second (sps)                                                                                                    |
| Frequency response                                                 | Monitoring mode : 0.2 Hz to 40 Hz (with 244.14 sps)                                                                                                    |
|                                                                    | Diagnostic Mode : 0.05 Hz to 150 Hz (with 976.56 sps)                                                                                                  |
| Lead off detection                                                 | Yes                                                                                                    |
| Common Mode rejection ratio                                        | > 90 dB                                                                                                    |
| Input Impedance                                                    | > 10 Mega ohms at 10 Hz                                                                                                    |
| ADC Resolution                                                     | 16 bits. 5uV/LSB                                                                                                    |
| ECG Electrode                                                      | Hydrogel                                                                                                    |
|                                                                    | Heart Rate                                                                                                    |
| Range                                                              | 30 - 250  hnm                                                                                                    |
| Accuracy (Stationary & Ambulatory)                                 | +3 hpm or +5% whichever is higher                                                                                                    |
| Recelution                                                         | 1 hom                                                                                                    |
| Resolution                                                         | 1 bpm                                                                                                    |
| Heart Rate Averaging Method                                        | Heart rate is computed by averaging the 8 most recent R-R intervals                                                                                    |
| Time to Alarm for Tachycardia -<br>Vent Tachycardia 1 mVpp 206 bpm | Gain 0.5 (0.5 mV): 34 seconds<br>Gain 1.0 (1.0 mV): 21 seconds                                                                                         |
|                                                                    | Gain 2.0 (2.0 mV): 17 seconds                                                                                                    |
| Time to Alarm for Tachycardia -                                    | Gain 0.5 (0.5 mV): 17 seconds                                                                                                    |
| Vent Tachycardia 1 mVpp 195 bpm                                    | Gain 1.0 (1.0 mV): 17 seconds<br>Gain 2.0 (2.0 mV): 15 seconds                                                                                         |
| Response Time of Heart Rate Meter<br>to Change in Heart Rate       | HR change from 80 to 120 bpm: Average 15 seconds<br>HR change from 80 to 40 bpm: Average 19 seconds                                                    |
| Heart Rate Meter Accuracy and Response to Irregular Rhythm         | Ventricular bigeminy: 80 bpm<br>Slow alternating ventricular bigeminy: 60 bpm<br>Rapid alternating bigeminy: 120 bpm<br>Bidirectional systoles: 90 bpm |
| Method                                                             | Modified Pan-Tompkins                                                                                                    |
| Tall T-wave Rejection Capability                                   | 1.2 mV                                                                                                    |
|                                                                    | SpO <sub>2</sub> *                                                                                                    |
| Range                                                              | 0 - 100%                                                                                                    |
| Accuracy                                                           | ± 3 % (100 to 70%); Less than 70% is unspecified                                                                                                    |
| Resolution                                                         | 1%                                                                                                    |

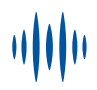

8 Specifications

| Method                         | Spectral Sensor                                                                  |  |
|--------------------------------|----------------------------------------------------------------------------------|--|
| Averaging                      | 8 pulse average                                                                  |  |
| Update frequency               | 1 Hz                                                                             |  |
| Minimum Signal Amplitude       | 0.01% modulation                                                                 |  |
| Signal Strength Indication     | Yes (1 sps)                                                                      |  |
| Plethysmograph                 | Yes (120 sps).                                                                   |  |
|                                | Pulse Rate                                                                       |  |
| Range                          | 30 – 250 bpm                                                                     |  |
| Accuracy                       | ± 2% or 2 bpm, whichever is greater                                              |  |
| Resolution                     | 1 bpm                                                                            |  |
| Averaging                      | 8 pulses average                                                                 |  |
| Update frequency               | 1 Hz                                                                             |  |
| Respiration Rate **            |                                                                                  |  |
| Measurement Range              | 6 – 60 breaths per minute                                                        |  |
| Accuracy                       | ≤ 1 breath per minute (Mean Absolute Error based on Simulation study)            |  |
|                                | ≤ 3 breaths per minute (Mean Absolute Error based on<br>Clinical study)          |  |
| Resolution                     | 1 breath per minute                                                              |  |
| Method                         | TTI (Trans-thoracic Impedance), Accelerometer and EDR (ECG Derived Respiration). |  |
| EDR - ECG derived respiration  | R-S amplitude<br>Respiratory Sinus Arrhythmia                                    |  |
| TTI injection signal frequency | 10 kHz                                                                           |  |
| TTI Impedance variation range  | 0.5 to 5 Ω                                                                       |  |
| TTI Base Impedance             | 200 to 2500 Ω                                                                    |  |
| Update period                  | 4 sec                                                                            |  |
| Skin Temperature               |                                                                                  |  |
| Range                          | 15°C to 43°C                                                                     |  |

# 

#### 8 Specifications

| Accuracy (laboratory)      | < 35.8°C (96.4°F) ± 0.3°C (± 0.5°F)<br>35.8°C (96.4°F) to less than 37°C ( 98°F) ± 0.2°C (± 0.3°F)<br>37°C ( 98°F) to 39°C (102°F) ± 0.1°C (± 0.2°F)<br>>39°C (102°F) to 41°C (106°F) ± 0.2 °C (± 0.3 °F)<br>>41°C (106°F) ± 0.3°C (± 0.5°F) |  |
|----------------------------|----------------------------------------------------------------------------------------------------|--|
| Resolution                 | 0.1°C                                                                                                    |  |
| Method                     | Thermistor                                                                                                    |  |
| Measurement Site           | Skin (chest)                                                                                                    |  |
| Update Frequency           | 1 sps                                                                                                    |  |
| Response time              | 5-8 minutes                                                                                                    |  |
|                            | Body Temperature                                                                                                    |  |
| Range                      | 32°C to 43°C (minimum)                                                                                                    |  |
| Accuracy                   | ≤ 1°C (Mean absolute error)                                                                                                    |  |
| Resolution                 | 0.1°C                                                                                                    |  |
| Method                     | Adjusted mode (with Skin Temperature, Ambient<br>Temperature, Heart Rate and Activity)                                                                                                    |  |
| Update Frequency           | 1 sps                                                                                                    |  |
| Posture/ Ambulation        |                                                                                                    |  |
| Accelerometer Sensor       | 3-Axis (digital)                                                                                                    |  |
| Sampling Frequency         | 25 sps                                                                                                    |  |
| Dynamic Range              | ± 2 g                                                                                                    |  |
| Resolution                 | 16 bits                                                                                                    |  |
| Posture                    | Supine, Prone, Lying – Left/Right, Reclining, Recline<br>Left/Right, Leaning Forward, Upright, Upside down                                                                                                    |  |
| Body Motion                | No Body Motion, Mild Body Motion, Moderate Body<br>Motion, Severe Body Motion                                                                                                    |  |
| Wireless & Security (WLAN) |                                                                                                    |  |
| Frequency Band (802.11b)   | 2.400-2.4835 GHz                                                                                                    |  |
| Bandwidth                  | 20 MHz                                                                                                    |  |
| Transmit Power             | 0 dBm                                                                                                    |  |
| Modulation                 | Complementary Code Keying (CCK) and Direct Sequence<br>Spread Spectrum (DSSS)                                                                                                    |  |

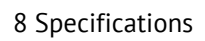

| Wireless Security                                                                                         | WPA2-PSK / CCMP                                                      |  |
|----------------------------------------------------------------------------------------------------|----------------------------------------------------------------------|--|
| Data Rate                                                                                                 | 1, 2, 5.5 and 11 Mbps                                                |  |
| Wireless Range ***                                                                                        | 5 meters (typical)                                                   |  |
| Wi                                                                                                    | reless & Security (BLE 5.2)                                          |  |
| Frequency Band                                                                                            | 2.400-2.4835 GHz                                                     |  |
| Bandwidth                                                                                                 | 1/2 MHz, 80/40 channels, frequency hopping                           |  |
| Transmit Power                                                                                            | < -1 dBm                                                             |  |
| Modulation Frequency Shift Key (FSK)                                                                      |                                                                      |  |
| Wireless Security                                                                                         | Advanced Encryption Standard – CCM Mode (AES-CCM 128-bit Encryption) |  |
| BLE Range                                                                                                 | 5 meters (typical)                                                   |  |
| Environmental                                                                                             |                                                                      |  |
| Operational temperature+0°C to +45°C (32°F to 113°F)Maximum applied part measured temperature may<br>±1°C |                                                                      |  |
| Operational relative humidity                                                                             | 10 % to 90 % (non-condensing)                                        |  |
| Operational altitude                                                                                      | up to 3000 m (10000 ft)                                              |  |
| Storage temperature (< 30 days)                                                                           | +0°C to +45°C (32 °F to 113°F)                                       |  |
| Storage temperature (≥ 30 days)                                                                           | +10°C to +27°C (50°F to 80°F)                                        |  |
| Transportation temperature (≤ 10<br>days)                                                                 | -5°C to +50°C (23°F to 122 °F)                                       |  |
| Storage relative humidity                                                                                 | 10% to 90% (non-condensing)                                          |  |
| Storage pressure                                                                                          | 700 hPa to 1060 hPa                                                  |  |
| Shelf life                                                                                                | 13 months                                                            |  |

#### Notice

\* Maximum age of  $SpO_2$  data is 20 seconds. After 30 seconds, the  $SpO_2$  numeric values will be grayed out.

\*\*Respiration Rate and SpO<sub>2</sub> values may not be available (shall not be displayed), when patient undergoes significant motion or severe activity.

\*\*\* QoS verified for 10 meters range in bench setup.

Active Monitoring Portal software user interface (zoom view) designed for the ECG display of fixed gain of 10 mm/mV & sweep speed of 25 mm/s. However, Active Monitoring Portal is a browser-based application, the height in mm could vary based on the resolution & size of the display used. Hence, the horizontal gridlines (thinner line with 0.1 mV and thicker line with 0.5 mV resolutions) are provided for measuring the amplitude. Similarly, the width in mm could vary based on the resolution & size of the display used. Hence, the vertical gridlines (thinner line with 0.04 ms and thicker line with 0.2 ms resolutions) are provided for the reference.

| HRV Metric    | Duration of data | Remarks                                                   |
|---------------|------------------|-----------------------------------------------------------|
| SDNN          | 1 min to <5 min  | Ultra short term                                          |
|               | 5 min to <24 hr  | Standard short term                                       |
|               | ≥24 hr           | Accurate - Gold standard to predict morbidity & mortality |
| SDANN         | ≥5 min           | Standard deviation of 5 minutes means                     |
| SDNNI (ASDNN) | ≥5 min           | Mean of 5 minute standard deviation                       |
| RMSSD         | 1 min to <5 min  | Ultra short term                                          |
|               | ≥5 min           | Standard short term                                       |
| VLF band      | 5 min to <24 hr* | Standard short term                                       |
|               | ≥24 hr*          | Preferred                                                 |
| LF band       | ≥2 min*          |                                                           |
| HF band       | ≥1 min*          |                                                           |

#### Table 6 - Heart Rate Variability Specifications

Notice

\* Minimum of 4 valid HR data must be available.

### 8.2 Alerts

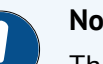

Notice

The Alert messages outlined in the table below will be displayed in the tile and zoom (hybrid) views. When a parameter alert is triggered, the numeric measurement in alert will always change to red (irrespective of priority) and flash in both the tile and zoom (hybrid) views.

Also, individual tile borders will change colour and flash depending on the following priority settings; Low (solid yellow), Medium (flashing yellow) and High (flashing red).

If there are multiple alerts of different priority, the tile borders will change colour and flash the highest priority. Additionally, if there are simultaneous technical and clinical alerts, the tile border will flash based on the clinical alert priority. Visual display or alert in the Active Monitoring Portal is dependent on the internet connectivity.

### Notice

When 5 minutes has elapsed from the latest respiration rate,  $SpO_2$ , pulse rate or BP measurements, the respective numeric value digits turn gray (tile and zoom views).

When 15 minutes has elapsed from the latest respiration rate measurement, the gray numeric value digits are replaced by a dashed line.

When 30 minutes has elapsed from the latest BP, the gray numeric value digits are replaced by a dashed line.

If  $\text{SpO}_2$  acquisition mode is 'OFF' for more than 30 minutes, then the gray numeric values for  $\text{SpO}_2$  and pulse rate are replaced by a dashed line.

If the SpO<sub>2</sub> acquisition mode is 'ON' and interval set to less than 30 minutes, if a valid SpO<sub>2</sub> measurement cannot be displayed within 30 minutes, then the numeric value digits turn gray after 3 minutes and the gray numeric value digits are replaced by a dashed line after 5 minutes.

| <b>Fable 7 - Parameter</b> | Alerts – Alarm | Messages displayed | on Active Monitoring Portal |
|----------------------------|----------------|--------------------|-----------------------------|
|----------------------------|----------------|--------------------|-----------------------------|

| Alert Message                    | From          | Condition                                                               |
|----------------------------------|---------------|-------------------------------------------------------------------------|
| Body Temp High                   | Body<br>Temp. | Body Temperature value has exceeded the high alarm limit.               |
| Body Temp Low                    | Body<br>Temp. | Body Temperature value has fallen below the low alarm limit.            |
| Diastolic BP High                | BP            | Diastolic BP value has exceeded the high alarm limit.                   |
| Diastolic BP Low                 | BP            | Diastolic BP value has fallen below the low alarm limit.                |
| HR High                          | ECG           | Heart Rate value has exceeded the high alarm limit.                     |
| HR Low                           | ECG           | Heart Rate value has fallen below the low alarm limit.                  |
| Mean BP High                     | BP            | Mean BP value has exceeded the high alarm limit.                        |
| Mean BP Low                      | BP            | Mean BP value has fallen below the low alarm limit.                     |
| Pulse Rate High                  | SpO2          | SpO <sub>2</sub> Pulse Rate value has exceeded the high alarm limit.    |
| Pulse Rate Low                   | SpO2          | SpO <sub>2</sub> Pulse Rate value has fallen below the low alarm limit. |
| RR High                          | Resp.         | Respiration Rate value has exceeded the high alarm limit.               |
| RR Low                           | Resp.         | Respiration Rate value has fallen below the low alarm limit.            |
| Same lying Posture (Bed<br>Sore) | Posture       | Lying Left/Right/Supine Posture value has exceeded the alarm limit.     |
| Skin Temp High                   | Skin<br>Temp. | Skin Temperature value has exceeded the high alarm limit.               |
| Skin Temp Low                    | Skin<br>Temp. | Skin Temperature value has fallen below the low alarm limit.            |
| SpO2 % High                      | SpO2          | Arterial oxygen saturation has exceeded the high alarm limit.           |
| SpO2 % Low                       | SpO2          | Arterial oxygen saturation has fallen below the low alarm limit.        |
| Systolic BP High                 | BP            | Systolic BP value has exceeded the high alarm limit.                    |
| Systolic BP Low                  | BP            | The Systolic BP value has fallen below the low alarm limit.             |

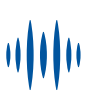

#### Notice The Ale

The Alert messages outlined in the table below will be sent via SMS/WhatsApp/Email to configured users. Clinical personnel or caregiver shall make sure their mobile phone or computer is configured for appropriate notification (audible) upon receipt of the alert message.

| Table o - Parameter Alerts - via SMS/WhatsApp/Email | Table 8 - | Parameter | Alerts | – via | SMS/W | hatsApp | /Email |
|-----------------------------------------------------|-----------|-----------|--------|-------|-------|---------|--------|
|-----------------------------------------------------|-----------|-----------|--------|-------|-------|---------|--------|

| Parameter Alert         | Alert Message (SMS/WhatsApp/Email)                                              |
|-------------------------|---------------------------------------------------------------------------------|
| Body Temp High          | (Priority) Priority Alert; Body Temp High; in (ward x) @13:00 Apr 23.           |
| Body Temp Low           | (Priority) Priority Alert; Body Temp Low; in (ward x) @13:00 Apr 23.            |
| Diastolic BP High       | (Priority) Priority Alert; Diastolic BP high in (ward x) @13:00 Apr 23.         |
| Diastolic BP Low        | (Priority) Priority Alert; Diastolic BP Low in (ward x) @13:00 Apr 23.          |
| EWS Low-Medium Risk     | Alert; EWS Low-Medium Clinical Risk in (ward x) @13:00 Apr 23.                  |
| EWS Medium Risk         | Alert; EWS Medium Clinical Risk in (ward x) @13:00 Apr 23.                      |
| EWS High Risk           | Alert; EWS High Clinical Risk in (ward x) @13:00 Apr 23.                        |
| HR High                 | (Priority) Priority Alert; Heart Rate High in (ward x) @13:00 Apr 23.           |
| HR Low                  | (Priority) Priority Alert; Heart Rate Low in (ward x) @13:00 Apr 23.            |
| Mean BP High            | (Priority) Priority Alert; Diastolic BP high in (ward x) @13:00 Apr 23.         |
| Mean BP Low             | (Priority) Priority Alert; Diastolic BP Low in (ward x) @13:00 Apr 23.          |
| Pulse Rate High         | (Priority) Priority Alert; Pulse Rate High in (ward x) @13:00 Apr 23.           |
| Pulse Rate Low          | (Priority) Priority Alert; Pulse Rate Low in (ward x) @13:00 Apr 23.            |
| Same Posture (Bed Sore) | (Priority) Priority Alert; Same Posture (Bed Sore) in (ward x) @13:00<br>Apr 23 |
| Skin Temp High          | (Priority) Priority Alert; Skin Temperature High in (ward x) @13:00 Apr 23.     |
| Skin Temp Low           | (Priority) Priority Alert; Skin Temperature Low in (ward x) @13:00 Apr 23.      |
| SpO2 % High             | (Priority) Priority Alert; SpO2% High in (ward x) @13:00 Apr 23.                |
| SpO2 % Low              | (Priority) Priority Alert; SpO2% Low in (ward x) @13:00 Apr 23.                 |
| Systolic BP High        | (Priority) Priority Alert; Systolic BP High in (ward x) @13:00 Apr 23.          |
| Systolic BP Low         | (Priority) Priority Alert; System BP Low in (ward x) @13:00 Apr 23.             |

| Alert Message                    | From             | Resolution                                                                                                    |
|----------------------------------|------------------|----------------------------------------------------------------------------------------------------|
| Battery Low                      | Battery          | Estimated remaining battery-powered operating time is less than xx. Replace the Biosensor immediately.                                                                             |
| Biosensor Dis-<br>connected      | Biosensor        | Biosensor has lost connection with the Patient Relay device or<br>Wireless Access Point. Request patient stays within 5 meters of<br>Patient Relay device or Wireless Access Point |
| Body Temp<br>Unavailable         | Body Temp        | Body Temperature is unavailable as calibration is expired.                                                                                                    |
| Invalid HR                       | Heart Rate       | System is unable to calculate Heart Rate. This may be due to motion artefact. Make sure the Biosensor is fully adherent to the patient's skin.                                     |
| Invalid RR                       | Respiration      | System is unable to calculate Respiration Rate. This may be due to motion artefact.                                                                                                |
| Invalid SpO <sub>2</sub>         | SpO <sub>2</sub> | System is unable to calculate SpO <sub>2</sub> value. This could be due to poor signal quality or low perfusion or motion artifact.                                                |
| ECG Lead Off                     | ECG              | Biosensor is not fully adherent to the patients skin, press the Biosensor for 2 min.                                                                                               |
| Relay Dis-<br>connected (SPR)    | Relay            | Relay has lost connection with Central Server. Check mobile phone battery charge or network connectivity.                                                                          |
| Relay Dis-<br>connected<br>(MPR) | Relay            | Relay has lost connection with Central Server. Check for power failure & network connectivity.                                                                                     |
| SpO2 Sensor Off                  | SpO2             | Biosensor is not fully adherent to patients skin, press Bio-<br>sensor for 30 seconds.                                                                                             |

#### Table 9 - Technical Alerts – Alert Message displayed on Active Monitoring Portal

| Parameter Alert                                         | Alert Message (SMS/WhatsApp/Email)                                                                  |
|---------------------------------------------------------|----------------------------------------------------------------------------------------------------|
| Battery Low                                             | Low Battery Alert for Biosensor (Biosensor ID) @13:00 Apr 23.<br>Replace Biosensor within XX hours. |
| Biosensor Disconnected (to<br>MPR)                      | Biosensor has lost connection with Wireless Access Point in (ward x/bed x) @13:00 Apr 23. Hours.    |
| Biosensor Disconnected (to<br>SPR)                      | Biosensor has lost connection with Patient Relay device (Relay ID) @13:00 Apr 23.                   |
| ECG Lead Off                                            | ECG Lead Off detected for Biosensor(Biosensor ID) @13:00 Apr 23.                                    |
| Relay Disconnected (SPR or MPR)                         | Relay (Relay ID) has lost connection with the Central Server @13:00 Apr 23.                         |
| SpO <sub>2</sub> sensor off from body<br>(2A Biosensor) | SpO <sub>2</sub> Sensor Off from body detected for Biosensor (Biosensor ID)<br>@13:00 Apr 23.       |

#### Table 10 - Technical Alerts – Alert Messages via SMS/WhatsApp/Email

#### Notice

Alert condition delay refers to the total time from the occurrence of triggering event (physiological value exceeding the set limits or cardiac standstill) detected in the Biosensor to the generation of the alert signal in central server. User configurable independent alert condition delay for each parameter and frequency of alert is based on acknowledgment and priority of the alert. The delivery time of alert to the to the Clinician/Caregiver mobile or computer is dependent on the internet/mobile network connectivity.

| Parameters                        | Default<br>(seconds) | Minimum*<br>(seconds) | Maximum<br>(seconds) |
|-----------------------------------|----------------------|-----------------------|----------------------|
| Heart Rate (Low or High)          | 5                    | 5                     | 300                  |
| Respiration Rate (Low or<br>High) | 60                   | 30                    | 300                  |
| SpO <sub>2</sub> (Low or High)    | 60                   | 20                    | 300                  |
| Pulse Rate (Low or High)          | 60                   | 20                    | 300                  |
| Skin Temperature (Low or<br>High) | 120                  | 20                    | 300                  |

#### Table 11 - Clinical Alert Condition Delay Time – User Selectable

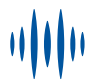

#### 8 Specifications

| Body Temperature (Low or<br>High) | 120     | 20     | 300       |
|-----------------------------------|---------|--------|-----------|
| Cardiac Standstill                | 5       | 5      | 300       |
| Posture                           | 2 hours | 1 hour | 168 hours |
| Systolic                          | NA      | NA     | NA        |
| Diastolic                         | NA      | NA     | NA        |

#### Table 12 - Technical Alert Condition Delay Time – User Selectable

| Parameters                                              | Default<br>(seconds) | Minimum*<br>(seconds) | Maximum<br>(seconds) |
|---------------------------------------------------------|----------------------|-----------------------|----------------------|
| ECG Lead-off / SpO <sub>2</sub> sensor off<br>from body | 5                    | 5                     | 300                  |
| Low Battery / Replace Biosensor                         | 120                  | 15                    | 300                  |
| Biosensor communication dis-<br>connection              | 15                   | 15                    | 300                  |
| Relay communication dis-<br>connection                  | 15                   | 15                    | 300                  |
| Invalid Heart Rate                                      | 5                    | 5                     | 300                  |
| Invalid Respiration Rate                                | 15                   | 15                    | 300                  |
| Invalid SpO <sub>2</sub> (error code xxx)               | 15                   | 15                    | 300                  |
| Body temperature unavailable                            | 15                   | 15                    | 300                  |

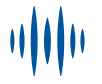

| Priority    | Туре                    | Default | Minimum | Maximum  | Steps                       |
|-------------|-------------------------|---------|---------|----------|-----------------------------|
| High (Time) | Un-Ack                  | 5 min   | 5 mins  | 12 hours | 5 min (till 60 min) & after |
| Ack         | Ack                     | 15 min  |         |          | that 30 min                 |
| Medium      | Un-Ack 10 min           |         |         |          |                             |
| (Time) Ack  | Ack                     | 30 min  |         |          |                             |
| Low (Time)  | Low (Time) Un-Ack 15 mi | 15 min  |         |          |                             |
|             | Ack                     | 60 min  |         |          |                             |
| High (%)    | Un-Ack                  | 5%      | 3%      | 100%     | 1%                          |
|             | Ack                     | 10%     |         |          |                             |
| Medium (%)  | Un-Ack                  | 10%     |         |          |                             |
|             | Ack                     | 15%     |         |          |                             |
| Low (%)     | Un-Ack                  | 15%     |         |          |                             |
|             | Ack                     | 20%     |         |          |                             |

#### Table 13 - Parameter Alert Frequency – User Selectable

| Alert Message                | Туре   | Default<br>status | Default  | Minimum | Maximum  | Steps                       |  |
|------------------------------|--------|-------------------|----------|---------|----------|-----------------------------|--|
| ECG Lead-off                 | Un-Ack | ON                | 5 min    | 5 mins  | 12 hours | 5 min (till 60              |  |
|                              | Ack    |                   | 15 min   |         |          | min) & after<br>that 30 min |  |
| Biosensor wireless           | Un-Ack | ON                | 5 min    |         |          |                             |  |
| disconnection                | Ack    |                   | 30 min   |         |          |                             |  |
| Relay com-                   | Un-Ack | ON                | 5 min    |         |          |                             |  |
| connection                   | Ack    |                   | 30 min   |         |          |                             |  |
| Low Battery /                | Un-Ack | ON                | 30 min   |         |          |                             |  |
| Replace Biosensor            | Ack    |                   | 12 hours |         |          |                             |  |
| Invalid HR / RR /            | Un-Ack | OFF               | 5 min    |         |          |                             |  |
| SpO <sub>2</sub> / Body temp | Ack    |                   | 15 min   |         |          |                             |  |
| Body temperature             | Un-Ack | OFF               | 15 min   |         |          |                             |  |
| unavailable                  | Ack    |                   | 1 hour   |         |          |                             |  |

Table 14 - Technical Alert Frequency – User Selectable

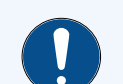

#### Notice

Alert limits must be set based on the clinical condition of the patient. Setting the alert threshold limits to extreme values can render the alert system useless.

There is no automatic alert threshold limit setting available. The alert generation is based on the operator selected value or the factory configured pre-set (default) values.

| Table 15 - Alert Threshold allowe | d limits |
|-----------------------------------|----------|
|-----------------------------------|----------|

| Parameters       |             | Default Pri-<br>ority | Default | Minimum | Maximum |
|------------------|-------------|-----------------------|---------|---------|---------|
| Heart Rate       | High (BPM)  | MEDIUM                | 120     | 60      | 250     |
|                  | Low (BPM)   |                       | 40      | 30      | 160     |
| Respiration Rate | High (BrPM) | LOW                   | 30      | 10      | 60      |
|                  | Low (BrPM)  |                       | 8       | 6       | 55      |
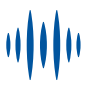

8 Specifications

| r                  |                |        |            |      |      |
|--------------------|----------------|--------|------------|------|------|
| SpO <sub>2</sub>   | High (%)       | MEDIUM | OFF        | 95   | 100  |
|                    | Low (%)        |        | 90         | 70   | 95   |
| Pulse Rate         | High (/min)    | LOW    | 120        | 60   | 250  |
|                    | Low (/min)     |        | 40         | 30   | 120  |
| Skin Temperature   | High (°C)      | LOW    | 38.0       | 20.0 | 43.0 |
|                    | Low (°C)       |        | 31.0       | 15.0 | 33.0 |
| Body Temperature   | High (°C)      | LOW    | 38.0       | 37.0 | 43.0 |
|                    | Low (°C)       |        | 35.0       | 32.0 | 36.0 |
| Systolic Pressure  | High<br>(mmHg) | LOW    | 160        | 75   | 240  |
|                    | Low<br>(mmHg)  |        | 90         | 35   | 150  |
| Diastolic Pressure | High<br>(mmHg) | LOW    | 90         | 50   | 180  |
|                    | Low<br>(mmHg)  |        | 50         | 15   | 50   |
| Posture            |                | LOW    | Lying down |      |      |

### 8.3 Monitoring SpO2

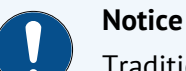

Traditionally,  $SpO_2$  pulse rate was compared with ECG calculated heart rate to confirm validity of the  $SpO_2$  reading. With newer algorithms, such as UbiqVue this is no longer a valid criteria because the correct calculation of  $SpO_2$  is not directly linked to the correct detection of each pulse.

When a very low pulse rate or strong arrhythmias are present, the SpO<sub>2</sub> or Pleth pulse rate may differ from the ECG calculated heart rate and does not indicate an inaccurate SpO<sub>2</sub> reading. Use the signal quality index (SQI) or the PPG waveform instead to assess accuracy of the SpO<sub>2</sub> measurement.

With pulse oximetry, heavy respiration, activity or electromagnetic interference can give unexpected intermittent readings when the Biosensor is not properly attached to a patient.

UbiqVue Wireless Patient Monitoring System provides three pulse oximetry measurements:

• Oxygen saturation of arterial blood (SpO<sub>2</sub>) - percentage of oxygenated hemoglobin in relation to the sum of oxyhemoglobin and deoxyhemoglobin (functional arterial oxygen saturation).

- Pleth or PPG waveform visual indication of patient's pulse
- Pulse rate (derived from Pleth or PPG waveform) detected pulsations per minute

Additionally, a Signal Quality Indicator (SQI) is displayed with the SpO<sub>2</sub> numeric values.

| Number of Bars | Signal Quality Indicator                                                                      |
|----------------|-----------------------------------------------------------------------------------------------|
| sqi            | Poor signal quality - SpO <sub>2</sub> numeric values are not displayed                       |
| sqi            | Very low signal quality - Check Biosensor adhe-<br>sion on the skin                           |
| sqi            | Low signal quality - Check Biosensor adhesion<br>on the skin                                  |
|                | Moderate signal with artifacts - If this con-<br>tinues, check Biosensor adhesion on the skin |
| sqi            | Good signal                                                                                   |
| sqi            | Excellent signal                                                                              |

Table 16 - Signal Quality Indicator (SQI)

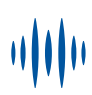

### Notice

Measurement validation: The SpO<sub>2</sub> accuracy has been validated in human studies against arterial blood sample reference measured with a CO-oximeter. Pulse oximeter measurements are statistically distributed, only about two-thirds of the measurements can be expected to fall within the specified accuracy compared to CO-oximeter measurements. Functional tester shall not be used to assess the accuracy of SpO<sub>2</sub> performance.

Accuracy of pulse rate is root-main-square (RMS) difference of paired pulse rate data recorded with an electronic pulse simulator.

## 

This page intentionally left blank

## 9 Regulatory

## 9.1 Standards used in design, development, labelling, and testing

Table 17 - Standards used in design, development, labelling, and testing

| Description                                                                                                    |
|----------------------------------------------------------------------------------------------------|
| ANSI AAMI ES 60601-1:2005 (R) (Cons. Text) [Incl. AMD2:2021] /2012, EN 60601-1 2006<br>/A1:2013, IEC 60601-1 :2005 /A1 2012 +AMD2:2020 , IS 13450: Part 1: 2018                       |
| ANSI AAMI IEC 60601-1-2: 2014, EN 60601-1-2: 2015, IEC 60601-1-2: 2014+AMD1:2020, IS<br>13450: Part 1: SEC 2:2018                                                                     |
| ANSI AAMI HA 60601-1-11:2015, EN 60601-1- 11:2010, IEC 6061-1-11:2015+AMD1:2020, IS<br>13450: Part 1: SEC 11 :2020                                                                    |
| IEC 60601-1-6:2013 (ed 3.1) +AMD2:2020, EN 60601-1-6: 2010 or ANSI AAMI IEC 62366-<br>1:2015+AMD1:2020, IEC 62366:2008, IEC 62366- 1:2015+AMD1:2020, IS 13450: Part 1: Sec 6:<br>2020 |
| IEC 60601-1-8:2006+AMD2020; BS EN 60601-1- 8:2007+ A2:2021                                                                                                    |
| IEC 60601-1-9:2020; BS EN 60601-1- 9:2008+A2:2020                                                                                                    |
| IEC 60601-2-49 ; IS 13450-2-49                                                                                                    |
| ANSI AAMI IEC 60601-2-47:2012 (R2016), EN 60601-2-47:2001, IEC 60601-2-47 :2012, IS 13450:<br>Part 2: Sec 47: 2018                                                                    |
| ANSI AAMI ISO 60601-2-25:2011(R2016), IEC 60601-2-25: 2011, EN 60601-2-25:1995/A1:1999,<br>IS 13450: Part 2: Sec 25: 2018                                                             |
| ANSI/AAMI/IEC 60601-2-27:2011/(R)2016, IEC 60601-2-27: 2011, IS 13450: Part 2: Sec 27: 2018                                                                                           |
| ISO 80601-2-61:2017; EN ISO 80601-2-61:2019; IS/ISO 80601: Part 2: Sec 61: 2011                                                                                                    |
| ISO 80601-2-56:2017; IS/ISO 80601-2-56: 2017                                                                                                    |
| IEEE ISO 11073-10404, 10406, 10408, 10441, 40101, 40102                                                                                                    |
| ISO 10993-1:2018; ISO 10993-5:2009; ISO 10993-10:2021                                                                                                    |
| AAMI ANSI EC12 2000 (R) / 2012                                                                                                    |
| FCC CFR47 Part 15 subpart C                                                                                                    |
| ETSI EN 300 328 V2.2.2                                                                                                    |
| ETSI EN 301 489-17 V2.2.3                                                                                                    |

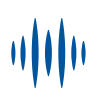

ANSI AAMI ISO 14971:2019 / EN ISO 14971:2019/A11:2021

ANSI C63.27: 2017 American National standard for Evaluation of wireless coexistence

IEC 60086-4:2019 Primary batteries - Part 4: Safety of lithium batteries

ASTM D4169 - Standard Practice for Performance Testing of Shipping Containers and Systems

ISO 15223-1: 2021 Medical devices - Symbols to be used with medical device labels, labelling and information to be supplied - Part 1: General requirements

ASTM E1112-00: Electronic Thermometer – Intermittent – Patient temperature

IEC 82304-1 :2016 Health Software – Product requirements for Safety

MIL-STD-810H-CHG-1 (Temperature & Humidity Cycling, Thermal Shock & Vibration)

ASTM F2761-09 Essential Safety Requirements For Equipment Comprising The Patient-Centric Integrated Clinical Environment (ICE) - Part 1: General Requirements And Conceptual Model

ANSI/CAN/UL 2900-1:2020

ANSI/CAN/UL 2900-2-1:2020

IEC 80001-1:2021; BS EN IEC 80001-1:2021; ANSI/AAMI/IEC 80001-1:2010

IEC TR 80001-2-2:2012; ANSI/AAMI/IEC TIR80001-2-2:2012

IEC TR 80001-2-5:2014; ANSI/AAMI/IEC TIR80001-2-5:2014

ISO 20417:2021; EN ISO 20417:2021

Restriction of Hazardous Substances Directive 2011/65/EU AMD 2015/863

Registration, Evaluation, Authorisation and Restriction of Chemicals

### 9.2 EMC compliance and warning statement

#### IEC 60601-1-2: 2014

The LifeSignals 2A Wearable Biosensor has been tested and found to comply with the limits for a Class B digital device, pursuant to part 15 of the FCC Rules and with the limits of the standard for medical devices, ANSI/AAMI/IEC 60601-1-2:2014 and ANSI/AAMI/IEC 60601-2-47:2012 202.6.1.1 & 202.6.2.3 suitable for use in all environments including domestic. The unit also complies with the requirements of EN 60601-1-2:2015, providing the presumption of compliance to the European Union's Medical Device Directive 2007/42/EC. The limits are designed to provide reasonable protection against harmful interference in a typical medical installation.

This equipment generates, uses radio-frequency energy for its functions. Use of this equipment adjacent to or stacked with other equipment should be avoided because it could result in improper operation. Portable RF communications equipment (including

peripherals such as antenna cables and external antennas) should be used no closer than 30 cm (12 inches) to LifeSignals Biosensor. Otherwise, degradation of the performance of this equipment could result.

FCC Statement (FCC ID : 2AHV9-UB2550)

This device complies with Part 15 of the FCC rules. Operation is subject to the following conditions:

- This device may not cause harmful interference.
- This device must accept any interference received including interference that may cause undesired operation of this device.

Any changes or modifications not expressly approved by the party responsible for Compliance could void the user's authority to operate the equipment. Biosensor radiator (Antenna) is at 12.8mm away from the body and hence, exempted from SAR measurement. Please affix Biosensor on body as instructed in this manual for maintaining the separation distance.

Biosensor is intended for use in the electromagnetic environment specified below. The customer or the user of the Biosensor should assure that it is used in such an

## 9.3 Guidance and manufacturer's declaration – electromagnetic emissions

| environment.                                                  |                |                                                                                                    |  |
|---------------------------------------------------------------|----------------|----------------------------------------------------------------------------------------------------|--|
| Emissions test                                                | Compliance     | Electromagnetic environment – guidance                                                                                                    |  |
| RF emissions<br>CISPR 11 / EN5501                             | Group 1        | LifeSignals Biosensor uses RF energy only for its<br>internal functions. RF emissions are very low and are<br>not likely to cause any interference in nearby<br>electronic equipment.                                                           |  |
| RF emissions<br>CISPR 11 /EN5501                              | Class B        | LifeSignals Biosensor is suitable for use in all<br>establishments, including domestic establishments<br>and those directly connected to the public low-voltage<br>power supply network which supplies buildings used<br>for domestic purposes. |  |
| Harmonic emissions<br>EN 61000-3-2                            | Not Applicable |                                                                                                    |  |
| Voltage<br>fluctuations/flicker<br>emissions EN 61000-<br>3-3 | Not Applicable |                                                                                                    |  |

Table 18 - Guidance and manufacturer's declaration - electromagnetic emissions

# 9.4 Guidance and manufacturer's declaration – electromagnetic immunity

Table 19 - Guidance and manufacturer's declaration - electromagnetic immunity

LifeSignals Biosensor is tested for conformance to meet the following intended for use in the electromagnetic environment specified below. The customer or the user of the Biosensor should assure that it is used in such an environment.

| Immunity test                                      | IEC 60601 test<br>level                         | Compliance<br>level                          | Electromagnetic environment -<br>guidance                                                                                                    |
|----------------------------------------------------|-------------------------------------------------|----------------------------------------------|----------------------------------------------------------------------------------------------------|
| Electrostatic<br>discharge (ESD)<br>IEC 61000-4-2  | ± 8 kV contact<br>± 15 kV air                   | ± 8 kV contact<br>± 15 kV air                | Floors should be of wood, concrete or<br>ceramic tiles. If the floor is tiled with<br>synthetic material the relative<br>humidity should be at least 30%. |
| Power frequency<br>magnetic field<br>IEC 61000-4-8 | 30 A/m                                          | 30 A/m                                       | Power frequency magnetic fields should be that of a typical domestic environment.                                                                         |
| Radiated RF<br>EN 61000-4-3                        | 10 V/m<br>80 MHz to 2.7<br>GHz<br>80% AM, 1 KHz | 10 V/m<br>80 MHz to 2.7 GHz<br>80% AM, 1 KHz | Home Healthcare environment.                                                                                                    |

The Biosensor is also tested for immunity to proximity to wireless communication equipment as per Table 9 of IEC 60601-1-2 using the test methods specified in IEC 61000-4-3.

The Biosensor is intended for use in an electromagnetic environment in which radiated RF disturbances are controlled. The customer or the user of the Biosensor can help prevent electromagnetic interference by maintaining a minimum distance between portable and mobile RF communications equipment (transmitters) and the Biosensor as recommended below, according to the maximum output power of the communications equipment.

| Rated<br>maximum |                                          | Separation distance according to the frequency<br>of transmitter (Meters) |                                       |                                      |  |
|------------------|------------------------------------------|---------------------------------------------------------------------------|---------------------------------------|--------------------------------------|--|
|                  | output power<br>oftransmitter<br>(Watts) | 150 kHz to 80 MHz $d=3.5/V1*\sqrt{P}$                                     | 80 MHz to 800 MHz $d=3.5/E1*\sqrt{P}$ | 800 MHz to 2.7 GHz $d=7/E1*\sqrt{P}$ |  |
|                  |                                          | 10V/m                                                                     | 10V/m                                 | 10V/m                                |  |
| 0.01             |                                          | 0.04                                                                      | 0.04                                  | 0.08                                 |  |

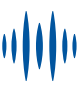

| 0.1 | 0.11 | 0.11 | 0.22 |
|-----|------|------|------|
| 1   | 0.35 | 0.35 | 0.70 |
| 10  | 1.11 | 1.11 | 2.22 |
| 100 | 3.50 | 3.50 | 7.00 |

For transmitters rated at a maximum output power not listed above, the recommended separation distance d in meters (m) can be estimated using the equation applicable to the frequency of the transmitter, where P is the maximum output power rating of the transmitter in watts (W) according to the transmitter manufacture.

NOTE 1: At 80 Hz and 800 MHz the separation distance for the frequency range applies. NOTE 2: These guidelines may not apply in all situations. Electromagnetic propagation is affected by absorptions and reflections from structures, objects and people.

#### **EMC** guidance 9.5

In accordance with Clause 4.3 of IEC 60601-1, the Essential Performance of UbiqVue 2A Wireless Patient Monitoring System is:

- Data loss between Biosensor & Single Patient Relay shall be less than 0.035%
- There shall not be noise exceeding 50 uV p-v on ECG signal over any 10 second period continuously

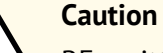

RF emitting devices such as diathermy, electrocautery, radio frequency identification (RFID), security systems (e.g., electromagnetic anti-theft systems, and metal detectors) may affect essential performance. These sources of electromagnetic energy should be avoided when using Biosensor. In case of potential exposure to this equipment, the user is encouraged to try to correct the interference by one or more of the following measures:

- Reorient Biosensor away from these equipment (behind the patient body).
- Increase the separation between the Biosensor and the equipment.

## 9.6 Symbols

| Table | 20 | - Sy | ymb | ols |
|-------|----|------|-----|-----|
|-------|----|------|-----|-----|

| Label                | Identification                       | Description                                                                                                    |
|----------------------|--------------------------------------|----------------------------------------------------------------------------------------------------|
|                      | Caution or Warning                   | This symbol instructs the user to consult the instructions<br>for warnings and safety precautions that could not be<br>presented on the device.                                  |
|                      | Manufacturer                         | Legal manufacturer.                                                                                                    |
|                      | Product Disposal                     | Dispose of the Biosensor as battery/electronic waste - controlled by local regulations.                                                                                          |
| NNNNN                | GUDID (Level 0) &<br>Serial No.      | On PCBA – Level 0 – GUDID in data matrix format & Serial number in human readable format.                                                                                        |
| XXXXX                | GUDID (Level 0) &<br>Pairing ID      | On Biosensor – Level 0 – GUDID in data matrix format and Pairing ID in human readable format.                                                                                    |
|                      | GUDID (Level 1,2 &<br>3)             | Device GUDID (Level 1, 2 & 3) with manufacturing information. – Level 1: Serial No., Level 2 & 3: Lot No.                                                                        |
| <b>n</b> #           | Unique Pairing ID                    | Unique Pairing ID.                                                                                                    |
| REF                  | Catalogue Number                     | Device Catalogue number / Labeller Product number.                                                                                                    |
| QTY                  | Quantity                             | Number of devices in pouch or multi-carton box.                                                                                                    |
| ${f R}_{{\sf ONLY}}$ | Prescription only<br>device          | To be used under prescription supervision by a medical practitioner.                                                                                                    |
| i                    | Electronic instruc-<br>tions for use | To indicate on product or product packaging that relevant<br>information for use of the product is available in electronic<br>form rather than, or in addition to, printed form. |
|                      | Consult instructions for use         | Refer to instruction manual.                                                                                                    |

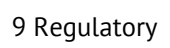

| Label    | Identification                                       | Description                                                                                                    |
|----------|------------------------------------------------------|----------------------------------------------------------------------------------------------------|
| >PnD     | Temperature range                                    | <ul> <li>Operating, storage and transportation temperature, short and long term, in days:</li> <li>P: Duration</li> <li>n: Number</li> <li>D: Calendar days</li> </ul> |
|          | Atmospheric pressure limitation                      | Indicates the acceptable upper and lower limits of atmospheric pressure for transport and storage.                                                                     |
| <u>%</u> | Humidity limitation                                  | Indicates the acceptable upper and lower limits of relative humidity for transport and storage.                                                                        |
|          | Expiry Date<br>(YYYY-MM-DD)                          | Use device in packaged condition before expiry date.                                                                                                    |
| KR       | Manufacturing date<br>and country of<br>manufacture. | Device manufacturing date and country of manufacture.                                                                                                    |
| LOT      | LOT Code                                             | Manufacturing Batch or LOT code.                                                                                                    |
| ┥        | Applied part                                         | Defibrillation-proof, Type CF Applied Part.                                                                                                    |
| (2)      | Do not reuse                                         | Do not reuse; single patient use.                                                                                                    |
| IP24     | Ingress Protection<br>Rating                         | Protection against solid objects that are over 12.5 mm (e.g. large tools and hands) and protection against water splashing from any angle.                             |
| ·····    | Keep dry                                             | Keep away from liquids or water or chemicals.                                                                                                    |
| n        | Max Stack                                            | Do not stack more than (n) number of boxes tall.                                                                                                    |
| FCC ID   | Federal<br>Communications<br>Commission              | Federal Communications Commission ID.                                                                                                    |

| Label  | Identification                             | Description                                                                                                    |
|--------|--------------------------------------------|----------------------------------------------------------------------------------------------------|
| MR     | MR unsafe (black or<br>red circle)         | Standard practice for marking medical devices and other items for safety in the magnetic resonance environment. |
|        | No pacemaker                               | Contraindicated for use on patients with active implantable medical devices including pacemakers, ICD and LVAD. |
| XX REP | Authorized<br>representative of<br>Country | Authorized representative of Country XX - Country code as per ISO 3166-1.                                       |
|        | Importer                                   | Indicates entity importing the medical device into the locale.                                                  |
|        | Distributor                                | Entity distributing the medical device into the locale.                                                         |
|        | Damaged packaging                          | Do not use if package is damaged. Device must not be used if the package holding the device is damaged.         |

For printed copies, contact your Provider (details available on packaging and product labels).

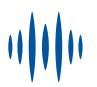